# EA Income Form User Guide (using the 'smart' form)

## Guide for raising invoices and for recording lodgements made into the EA General Income Account

Updated February 2019

PLEASE NOTE – THE FINANCE SYSTEM WAS UPGRADED IN FEBRUARY 2019. AS A RESULT THERE IS AN ISSUE WITH THE FORM WHEN IT OPENS – THE CONFIRMATION PAGE IS HIDDEN BEHIND THE EXCEL DOCUMENT. PLEASE REFER TO SECTION 5.2 FOR DETAILS

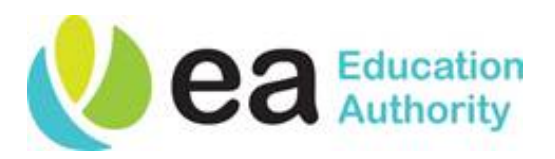

### Contents

| Chapter 1: Logging on to Oracle                       | 2 |
|-------------------------------------------------------|---|
|                                                       |   |
|                                                       |   |
| Chapter 2: Using the Income form for raising invoices | 4 |
|                                                       |   |

| 2.1 | Opening the form                             | 4    |
|-----|----------------------------------------------|------|
| 2.2 | Entering data on the form                    | 7    |
| 2.3 | Upload the form                              | . 15 |
| 2.4 | Opening Oracle from a saved copy of the form | .18  |
| 2.5 | Different ways to upload invoices            | .20  |

| Chapte | er 3: Using the Income form for lodgements   | 21 |
|--------|----------------------------------------------|----|
| 3.1    | Opening the form                             | 21 |
| 3.2    | Entering data on form                        | 24 |
| 3.3    | Upload the form                              | 31 |
| 3.4    | Different ways to upload income lines        |    |
| 3.5    | Opening Oracle from a saved copy of the form | 34 |

| Chapter 4 | Types of | Service | 36 |
|-----------|----------|---------|----|
|-----------|----------|---------|----|

| Chapte | er 5 Troubleshooting          | 38   |
|--------|-------------------------------|------|
| 5.1    | Table of issues               | . 38 |
| 5.2    | Income form is not responsive | .44  |

### Chapter 1: Logging on to Oracle

- 1.1 Log on to Oracle:
  - Click onto the icon on your desktop (all EA PCs should have this)

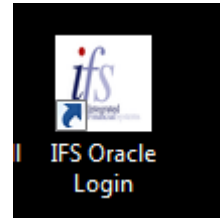

- Or use the following url, log on to the Oracle through the internet (save this as a favourite)
   <a href="https://ebs.int.erp-sop.co.uk/OA">https://ebs.int.erp-sop.co.uk/OA</a> HTML/AppsLocalLogin.jsp
- 1.2 Enter your User Name and password and click Login.

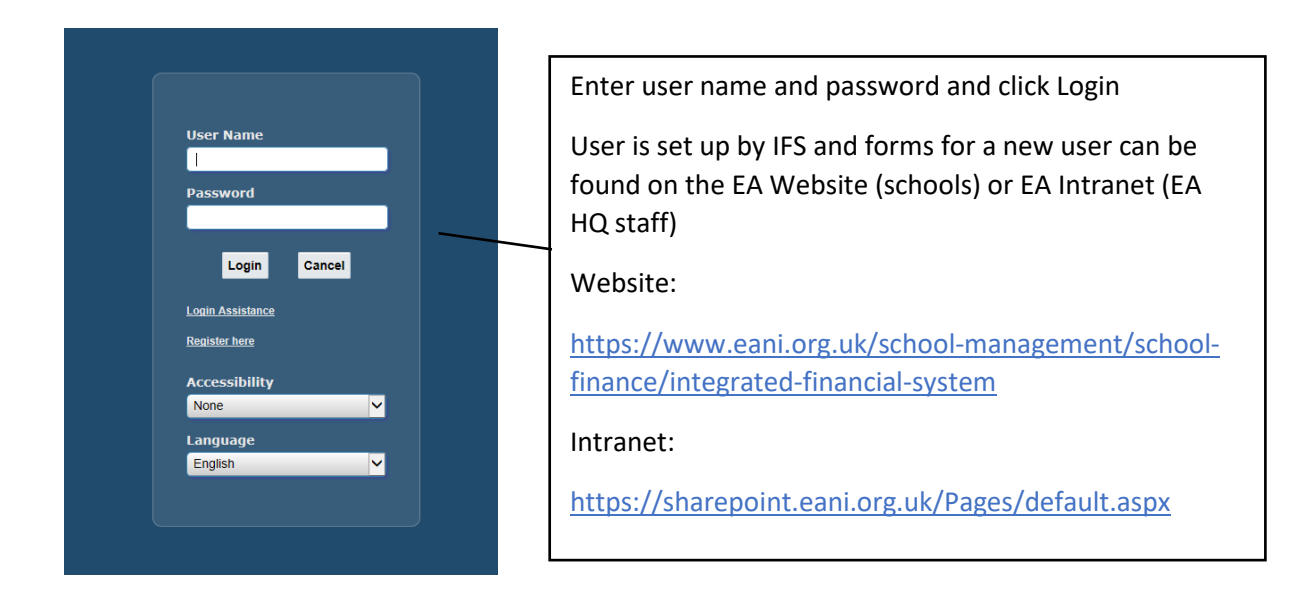

1.3 The following Oracle home screen will open.

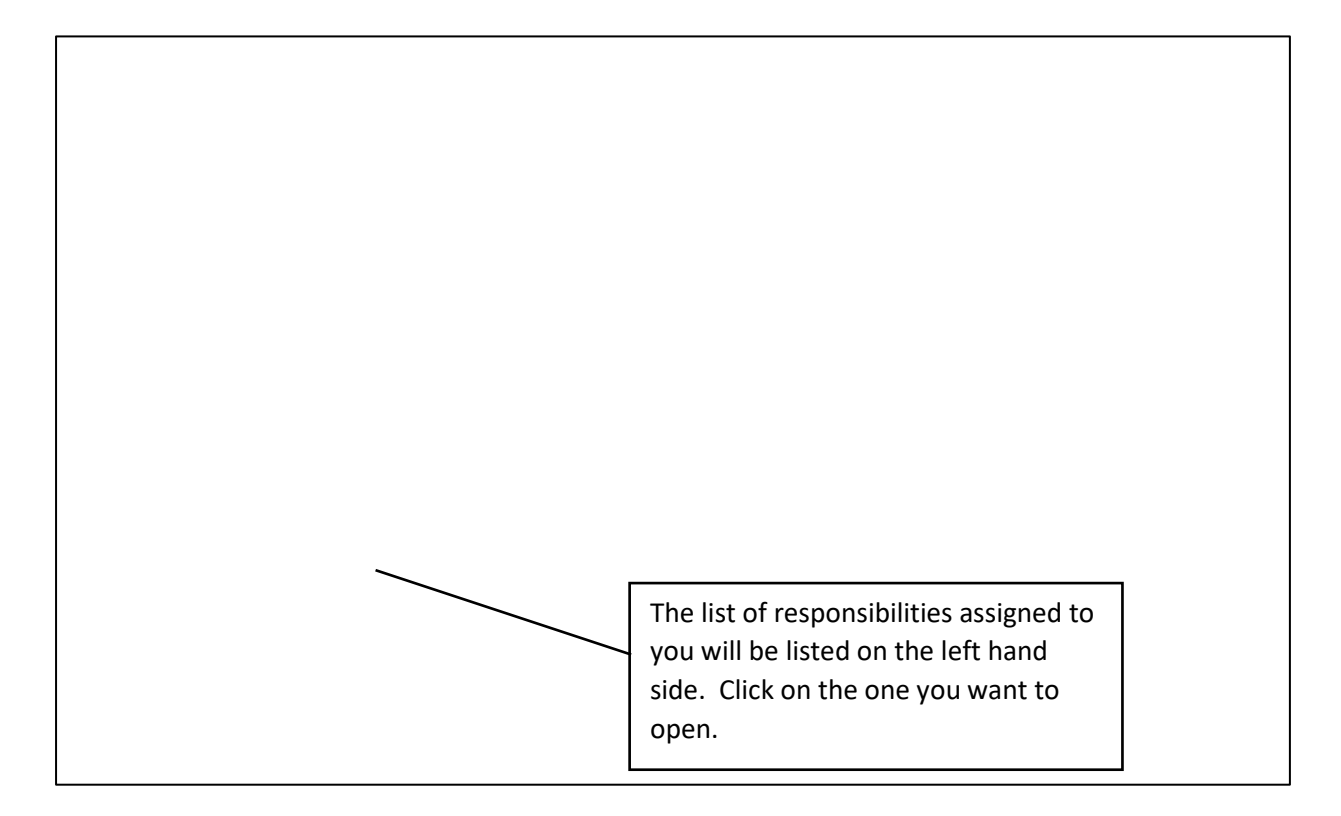

### Chapter 2: Using the Income form for raising invoices

### 2.1 Opening the form

2.1.1 Click on **EA General Income or EA School Income** from your list of responsibilities. The following screen will appear.

| 🗧 🕞 🧭 https://ebs.int.erp-sop.co.uk 🔎 👻 🔒 🖒 <i>誉</i> Or | acle Web ADI: Create Do ×                    |        |                         | 命 ☆ 戀    |      |
|---------------------------------------------------------|----------------------------------------------|--------|-------------------------|----------|------|
| <b>ORACLE</b> ' EA Receivables Manager                  | <b>^                                    </b> | * 🌣 🌓  | Logged In As 30487200 ? | <b>→</b> |      |
| Integrator<br>Integrator Viewer Excel 2010 Re           | Viewer<br>porting No Layout XXEA AR I        | Layout | Content                 |          | lick |
| Select Content                                          | empty document by selecting N                |        |                         | Next     | ext  |
| Content NONE                                            |                                              | one.   |                         |          |      |
|                                                         |                                              |        |                         |          |      |
|                                                         |                                              |        |                         |          |      |
|                                                         |                                              |        |                         |          |      |

2.1.2 Keep Content as None and click **Next**. The following screen will appear.

| View Folder     | Tools Window Help                                   |                                    |                 |                       |                                |             |     |
|-----------------|-----------------------------------------------------|------------------------------------|-----------------|-----------------------|--------------------------------|-------------|-----|
|                 |                                                     | 10012                              |                 |                       |                                |             |     |
|                 | https://ebs.int.erp-sop.co.uk 🔎 – 🗎 🖒 🛛             | 🗿 ebs.int.erp-sop.co.uk            | ×               |                       |                                | 合分额         |     |
| ORAC            | LE <sup>®</sup> EA Receivables Manager              |                                    | ⊗ ★             | 🌣 🍂                   | Logged In As 30                | 0487200 ? 📲 |     |
|                 |                                                     |                                    |                 |                       |                                |             |     |
| Informa         | tion                                                |                                    |                 |                       |                                |             |     |
| A file will t   | e downloaded to your desktop.                       |                                    |                 |                       |                                |             |     |
| when prom       | pted, choose to open the file and to enable ma      | icros. If no prompt appears,       | ensure your bro | wser security setting | s allow files to be downloaded | J.          |     |
|                 |                                                     |                                    |                 |                       |                                | Return      |     |
|                 |                                                     |                                    |                 |                       |                                |             |     |
| Copyright (c) 1 | 998, 2015, Oracle and/or its affiliates. All rights | reserved.                          |                 |                       |                                |             | н.  |
|                 |                                                     |                                    |                 |                       |                                |             |     |
|                 |                                                     |                                    |                 |                       |                                |             |     |
|                 |                                                     |                                    |                 |                       |                                |             |     |
|                 |                                                     |                                    |                 |                       |                                |             |     |
|                 |                                                     |                                    |                 |                       |                                |             |     |
|                 |                                                     |                                    |                 |                       |                                |             | н.  |
|                 |                                                     |                                    |                 |                       |                                |             |     |
|                 |                                                     |                                    |                 |                       |                                |             |     |
|                 |                                                     |                                    |                 |                       |                                |             |     |
|                 |                                                     |                                    |                 |                       |                                |             |     |
|                 |                                                     |                                    |                 |                       |                                |             |     |
|                 |                                                     |                                    |                 |                       |                                |             | II. |
|                 |                                                     |                                    |                 |                       |                                |             |     |
|                 |                                                     |                                    |                 |                       |                                |             |     |
|                 |                                                     |                                    |                 |                       |                                |             |     |
|                 | Do you want to save WebADI.xls (372 KB)             | ) from <b>ebs.int.erp-sop.co.u</b> | k?              |                       | Save 🔻 Car                     | ncel ×      |     |
|                 | 1                                                   |                                    | _               |                       | Save                           |             |     |
|                 |                                                     |                                    |                 |                       | -                              |             |     |

2.1.3 Click **Save** (this will save the excel web adi form to your 'Downloads' folder which can later be deleted) or Save As to choose the folder to save this to – you can have a folder set up specifically to save to. <u>The form will not work unless you save it first</u>.

|                                                                                                    | ĥ           | $\otimes$ | *        | ₽         | ↓ <sup>0</sup>  | Logged In As 30487200        | ? | -{[    |
|----------------------------------------------------------------------------------------------------|-------------|-----------|----------|-----------|-----------------|------------------------------|---|--------|
| Information                                                                                                    |             |           |          |           |                 |                              |   |        |
| A file will be downloaded to your desktop.<br>When prompted, choose to open the file and to enable macros. If no pro- | ompt appear | s, ensure | your bro | wser secu | rity settings a | llow files to be downloaded. |   |        |
|                                                                                                    |             |           |          |           |                 |                              | E | leturn |
| Copyright (c) 1998, 2015, Oracle and/or its affiliates. All rights reserved.                                          |             |           |          |           |                 |                              |   |        |
|                                                                                                    |             |           |          |           |                 |                              |   |        |
|                                                                                                    |             |           |          |           |                 |                              |   |        |
|                                                                                                    |             |           |          |           |                 |                              |   |        |
|                                                                                                    |             |           |          |           |                 |                              |   |        |
|                                                                                                    |             |           |          |           |                 |                              |   |        |
|                                                                                                    |             |           |          |           |                 |                              |   |        |
|                                                                                                    |             |           |          |           |                 |                              |   |        |
|                                                                                                    |             |           |          |           |                 |                              |   |        |
|                                                                                                    |             |           |          |           |                 |                              |   |        |
|                                                                                                    |             |           |          |           |                 |                              |   |        |
| The 080916 vis download has completed                                                                                 |             |           |          | Open      | ▼ Open i        | folder View downloads        |   |        |
| The coordina download has completed.                                                                                  |             |           |          | open      | Open            | view downloads               |   |        |

2.1.4 Click **Open** – the document will take a moment be created so wait until the confirmation message is displayed.

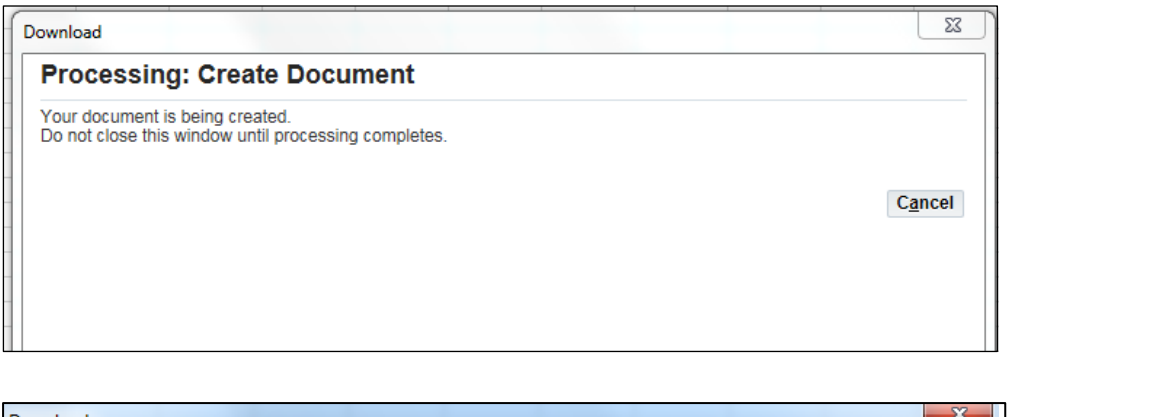

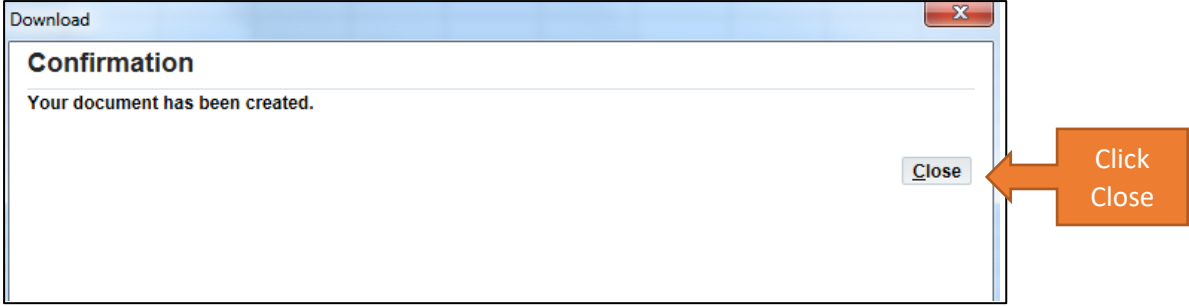

#### 2.1.5 Click **Close**. The excel form will open as shown below.

| 🗱 🔒 🕤 · Č· 🗀 🤗 ២ 🗋 +                                                                                                    |                                      | bnerad1924E - Excel                |                  |                    |             |       |
|----------------------------------------------------------------------------------------------------|--------------------------------------|------------------------------------|------------------|--------------------|-------------|-------|
| FILE HOME Oracle INSERT PAGE LAYOUT FORMULAS DATA                                                                                                    | REVIEW VIEW                          |                                    |                  |                    |             |       |
| ₩ingdings         •         9         •         A*         =         >         >         =         >         >         =         >         >         =         >         >         =         >         >         =         =         >         >         =         =         >         >         =         =         >         >         =         =         >         >         =         =         >         >         =         =         >         >         =         =         >         >         =         =         >         >         >         >         >         >         >         >         >         >         >         >         >         >         >         >         >         >         >         >         >         >         >         >         >         >         >         >         >         >         >         >         >         >         >         >         >         >         >         >         >         >         >         >         >         >         >         >         >         >         >         >         >         >         >         > <th< td=""><td>wWrap Text General -</td><td>Normal B</td><td>ad Good</td><td>Neutral</td><td>Calculation</td><td>E H</td></th<> | wWrap Text General -                 | Normal B                           | ad Good          | Neutral            | Calculation | E H   |
| Paste<br>v ≪ Format Painter<br>B I U v  v △ v ▲ v 三 三 三 經 經 □                                                                                                    | Merge & Center * \$ * % * 5% 3%      | Conditional Format as Check Cell E | xplanatory Input | Linked Cell        | Note 🗸      | Inser |
| Clipboard 🕞 Font 🕞 Alignmen                                                                                                    | t 🕞 Number 🕞                         | romating rate                      | Styles           |                    |             |       |
| B5 $\checkmark$ : $\times \checkmark f_x$                                                                                                    |                                      |                                    |                  |                    |             |       |
|                                                                                                    |                                      |                                    |                  |                    |             |       |
| 12 A B C D                                                                                                    | E F                                  | G                                  | Н                | I                  | J           | L     |
| 2     Upl Customer Name - Number (H) School/Department(H) Ty                                                                                                    | ype of Services (L) Line Description | n Spl Instr(Func Code and etc.)    | Quantity         | Unit Selling Price | Messages    |       |
| - 4 "List-Text                                                                                                    | List-Test "Test                      | "Test                              | *Number          | * Number           |             |       |
|                                                                                                    |                                      |                                    |                  |                    |             |       |
| . 8                                                                                                    |                                      |                                    |                  |                    |             |       |
| · 10                                                                                                    |                                      |                                    |                  |                    |             |       |
| · 11<br>· 12                                                                                                    |                                      |                                    |                  |                    |             |       |
| · 13<br>· 14                                                                                                    |                                      |                                    |                  |                    |             |       |
| · 15                                                                                                    |                                      |                                    |                  |                    |             |       |
| · 10                                                                                                    |                                      |                                    |                  |                    |             |       |
| · 17                                                                                                    |                                      |                                    |                  |                    |             |       |
| · 17<br>· 18<br>· 19                                                                                                    |                                      |                                    |                  |                    |             |       |

### Headings explained

| Column A | Name                 | Description of column                                                             |
|----------|----------------------|-----------------------------------------------------------------------------------|
| Column A | None                 | No functionality – leave blank                                                    |
| Column B | Upl                  | **No need do anything with this column**                                          |
|          |                      | A flag is automatically entered when any data in that row is populated            |
|          |                      | Once uploaded, the flag will disappear – the system will only upload flagged rows |
| Column C | Customer Name –      | Select school/department from this list who is making the                         |
|          | Number               | lodgement (this will be preceded by GENINC) – search by                           |
|          |                      | cost code                                                                         |
| Column D | School/Department    | This is the cost code who will be credited with the income –                      |
|          |                      | search by cost code                                                               |
| Column E | Type of Services     | The income finance code – search by description. See                              |
|          |                      | Section 6 for full list.                                                          |
| Column F | Line Description     | Enter additional information manually                                             |
| Column G | Spl Instr(Func Code) | Only enter if AR staff need to know anything specific                             |
| Column H | Quantity             | Enter as 1                                                                        |
| Column I | Unit Selling Price   | Enter amount (no pound sign)                                                      |
| Column J | Blank                | This will display green smiley if upload successful                               |
|          |                      | This will display a red angry face if there are errors                            |
| Column L | Messages             | If there are errors, the column that the error exists in will                     |
|          |                      | be stated                                                                         |

### 2.2 Entering data on the form

The first 3 columns need to be selected from the drop down menus.

| Customer name     | This is the school/department making the lodgement     |
|-------------------|--------------------------------------------------------|
|                   | and will be preceded by GENINC.                        |
|                   | Double click into cell and search using % followed by  |
|                   | cost code.                                             |
| School/Department | Double click into cell search using % followed by cost |
|                   | code.                                                  |
| Type of Service   | Double click into cell search using % followed         |
|                   | description of type of income                          |

#### HOW TO SEARCH FOR THE CORRECT DATA

Make your selection from each list by highlighting what you want and then selecting it:

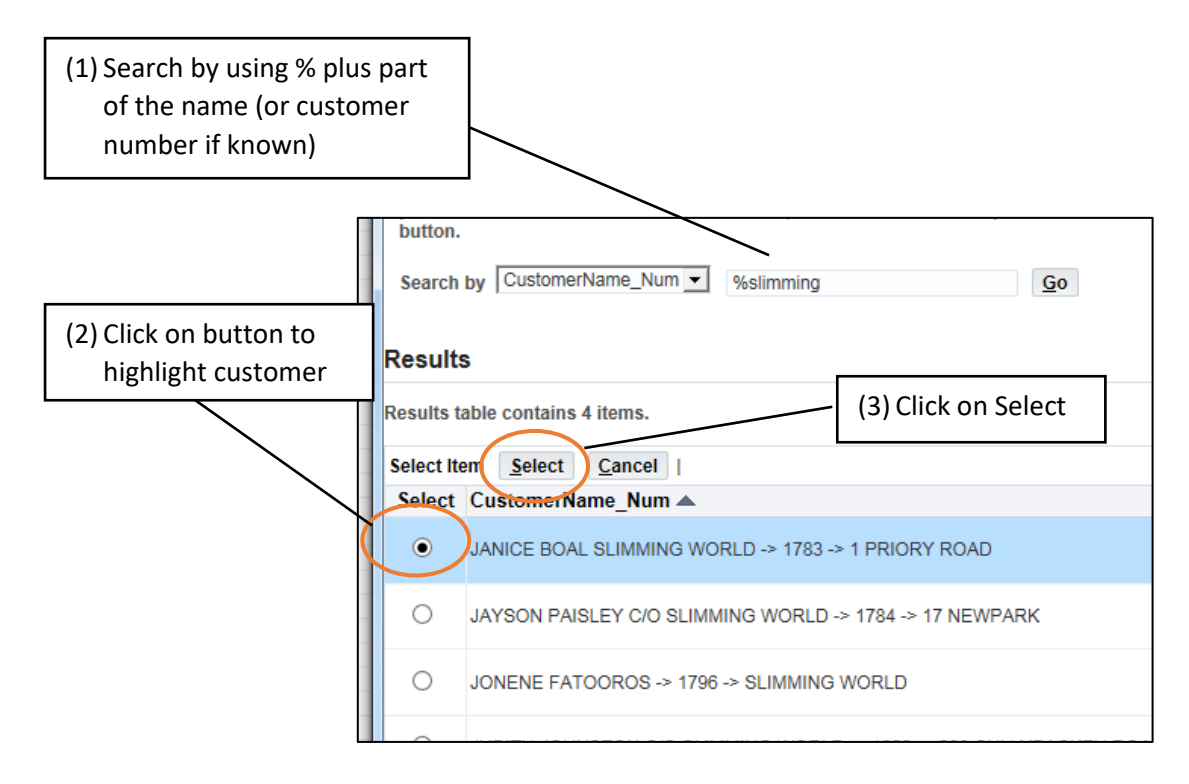

#### CUSTOMER

2.2.1 Double click on first cell of the customer (Cell C5) to open 'Customer Name – Number' search screen.

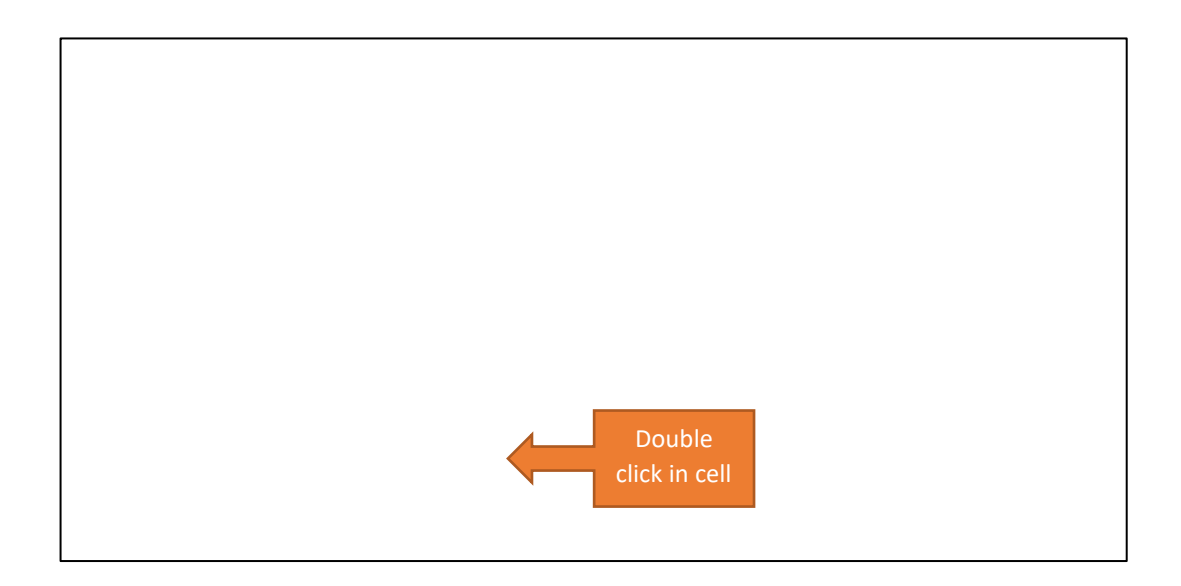

2.2.2 Enter search criteria after %. This is the customer who will be invoiced.

IF THE CUSTOMER IS NOT ON THE LIST, please complete the Accounts Receivable Customer Creation form on the website (<u>https://www.eani.org.uk/school-management/school-finance/integrated-financial-system</u>) and email to <u>cashiers-armagh@eani.org.uk</u>.

| Oracle W  | eb ADI: Customer Name – Number                                                         |                                         |
|-----------|----------------------------------------------------------------------------------------|-----------------------------------------|
| Custo     | omer Name – Number                                                                     |                                         |
| Search    | 1                                                                                      |                                         |
| Select    | a filter item in the Search By list and enter reduction criteria in the text field,    |                                         |
| Go but    | ton.                                                                                   | Enter search                            |
| Search    | by CustomerName_Num 🕑 %slimming                                                        | criteria after %<br>and click <b>Go</b> |
| Result    | S                                                                                      |                                         |
| Results t | table contains 3123 items.                                                             |                                         |
| Select It | em Select Cancel   Previous 1-10 of 3123 Vext 10                                       |                                         |
| Select    | CustomerName_Num ▲                                                                     |                                         |
| 0         | "LICEO SCIENTIFICO STATALE ""ENRICO BOGGIO LERA""" -> 1886 -> VIA<br>VITTORIO EMANUELE |                                         |
| 0         | 1 WAY -> 1000 -> C/O KYLE CARROTHERS                                                   |                                         |
| 0         | 112TH BELFAST SCOUTS GROUP -> 1001 -> JENNI MCKEOWN                                    |                                         |
| 0         | 16TH NI SEAVIEW PRESBYTERIAN GIRLS BRIGADE -> 1002 -> 22 SEABANK<br>PARADE             |                                         |
|           |                                                                                        |                                         |

- 2.2.3 Click Go. The search will call back any customers meeting criteria.
- 2.2.4 Choose customer and click Select. The customer name and number will be displayed on the form.

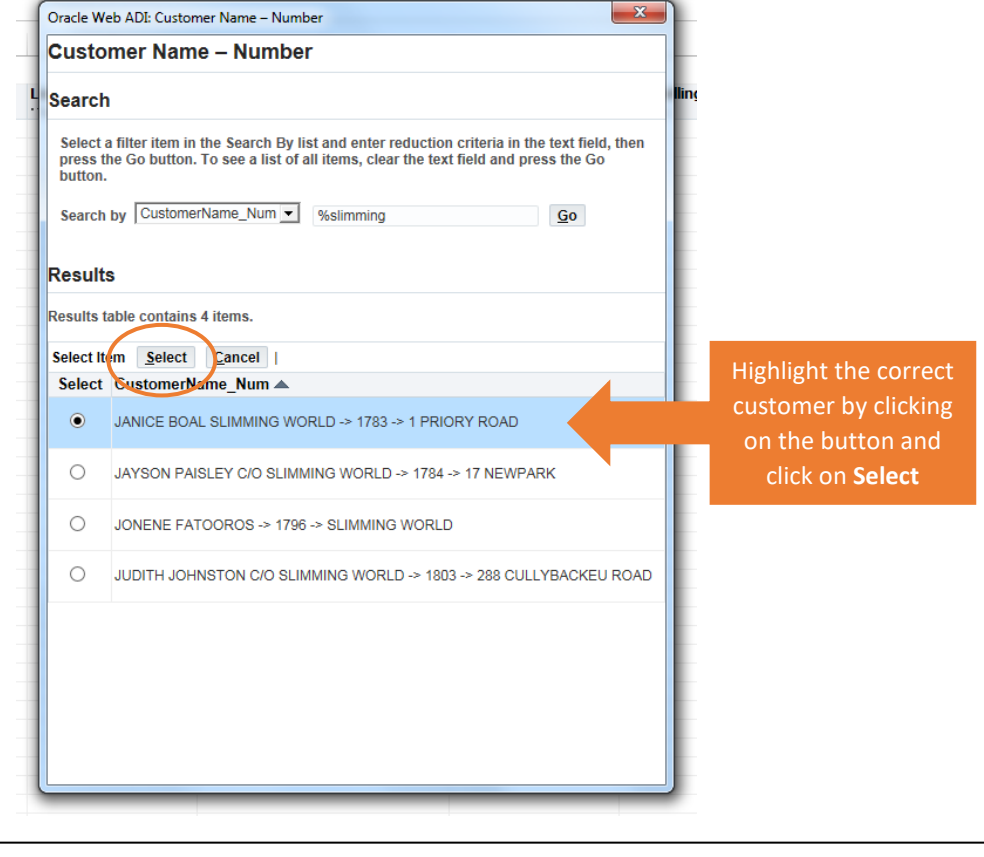

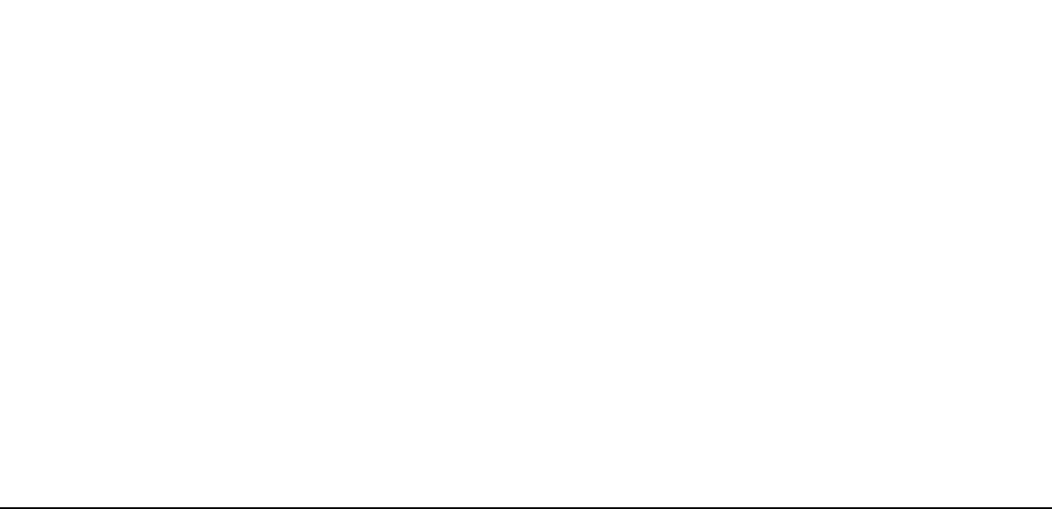

#### SCHOOL/DEPARTMENT

2.2.5 Double click on first cell of the School/Department (Cell D5) to open the Sales Person search screen.

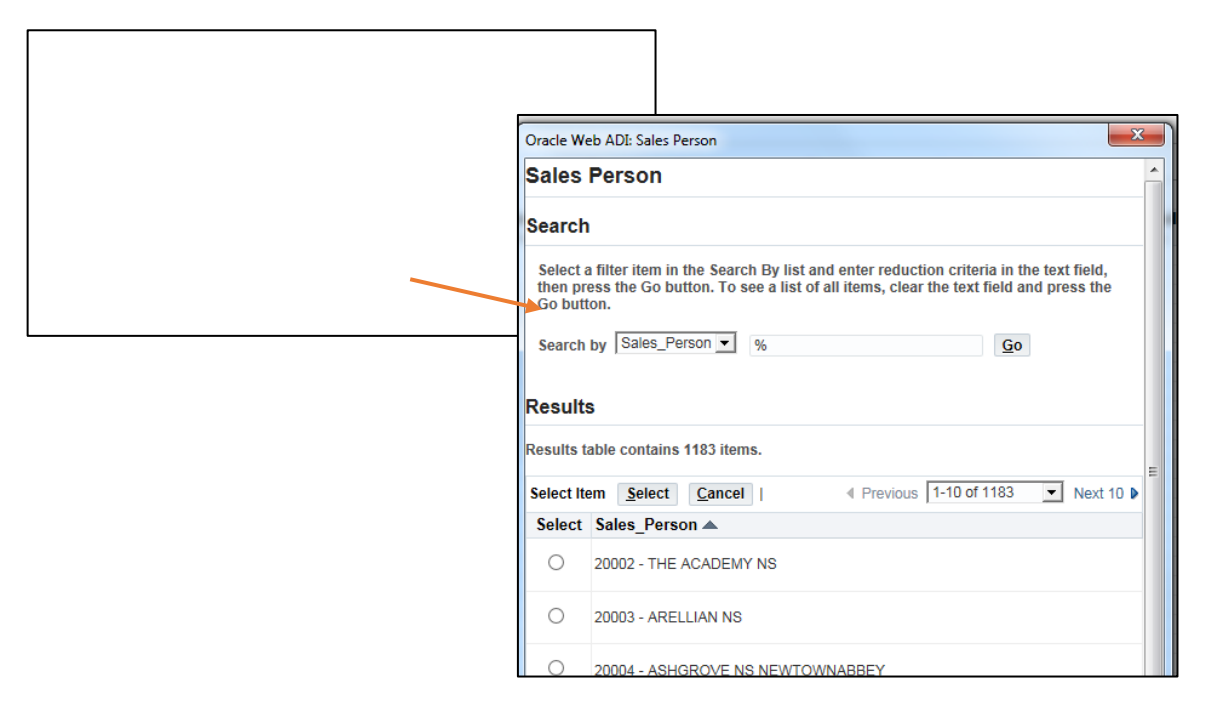

#### 2.2.6 Enter your 5 digit cost code after %.

| Oracle W                                 | eb ADI: Sales Person                                                                                                    |      |                                        |
|------------------------------------------|----------------------------------------------------------------------------------------------------|------|----------------------------------------|
| Sales                                    | Person                                                                                                    |      |                                        |
| Search                                   | 1                                                                                                    | llin |                                        |
| Select a<br>then pr<br>Go butt<br>Search | a filter item in the Search By list and enter reduction criteria in the text field,<br>ess the Go button. To see a list of all items, clear the text field and press the<br>ton.<br>by Sales_Person  9620431 Go |      | Enter cost code<br>after % and click G |
| Results t<br>Select It                   | s able contains 1183 items. em Select Cancel   4 Previous 1-10 of 1183 • Next 10 •                                                                                                    |      |                                        |
| Select                                   | Sales_Person ▲                                                                                                    |      |                                        |
| 0                                        | 20002 - THE ACADEMY NS                                                                                                    | -    |                                        |
| 0                                        | 20003 - ARELLIAN NS                                                                                                    |      |                                        |
| 0                                        | 20004 - ASHGROVE NS NEWTOWNABBEY                                                                                                    |      |                                        |
| 0                                        | 20005 - ASHGROVE NS NEWRY                                                                                                    |      |                                        |
| 0                                        | 20007 - BALLYCOLMAN NS                                                                                                    | -    |                                        |
| 0                                        | 20008 - BALLYHENRY NS                                                                                                    | -    |                                        |
| 0                                        | 20009 - BALLYMENA NS                                                                                                    |      |                                        |
| 0                                        |                                                                                                    | ·    |                                        |

2.2.7 Click Go. The search will call back your school/department.

2.2.8 Choose name and click Select. The school/department will be displayed on the form.

| Oracle Web ADI: Sales Person                                                                                                    |                         |
|----------------------------------------------------------------------------------------------------|-------------------------|
| Sales Person                                                                                                    |                         |
| Search                                                                                                    | lling                   |
| Select a filter item in the Search By list and enter reduction criteria in the text file press the Go button. To see a list of all items, clear the text field and press the Go button. Search by Sales_Person  %20431 Go | id, then                |
| Results                                                                                                    |                         |
| Results table contains 1 items.                                                                                                    | Highlight correct sales |
| Select Iten Select Cancel  <br>Select Sales Person                                                                                                    | person by clicking on   |
| 20431 - EA TEST PILOT SCHOOL                                                                                                    | the button and click    |
|                                                                                                    | Select                  |
|                                                                                                    |                         |

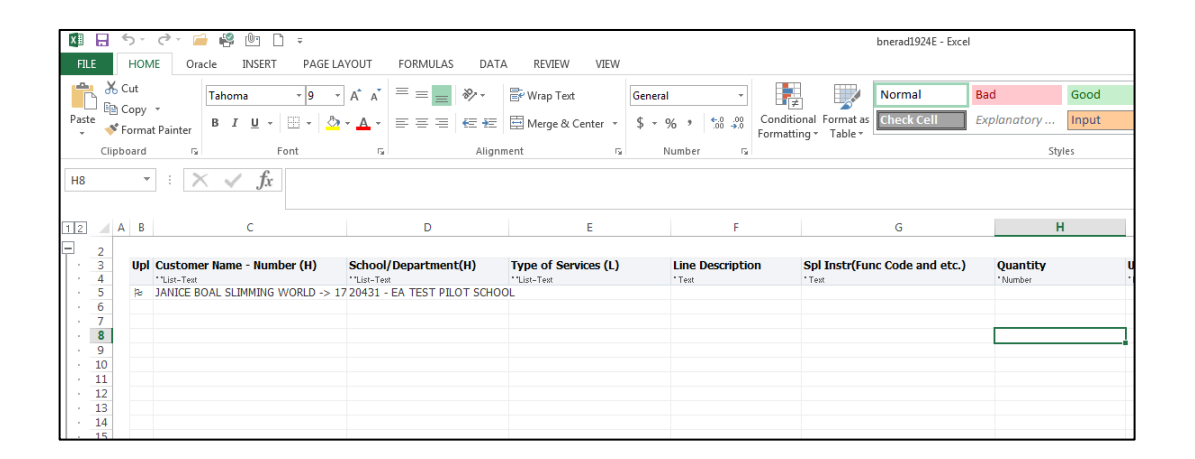

IF YOUR SCHOOL/DEPARTMENT IS NOT ON THE LIST, please email <u>cashiers-armagh@eani.org.uk</u> with the details.

#### **TYPE OF SERVICES**

2.2.9 Double click on first cell of the Type of Services (Cell E5) to open the Sales Person search screen.

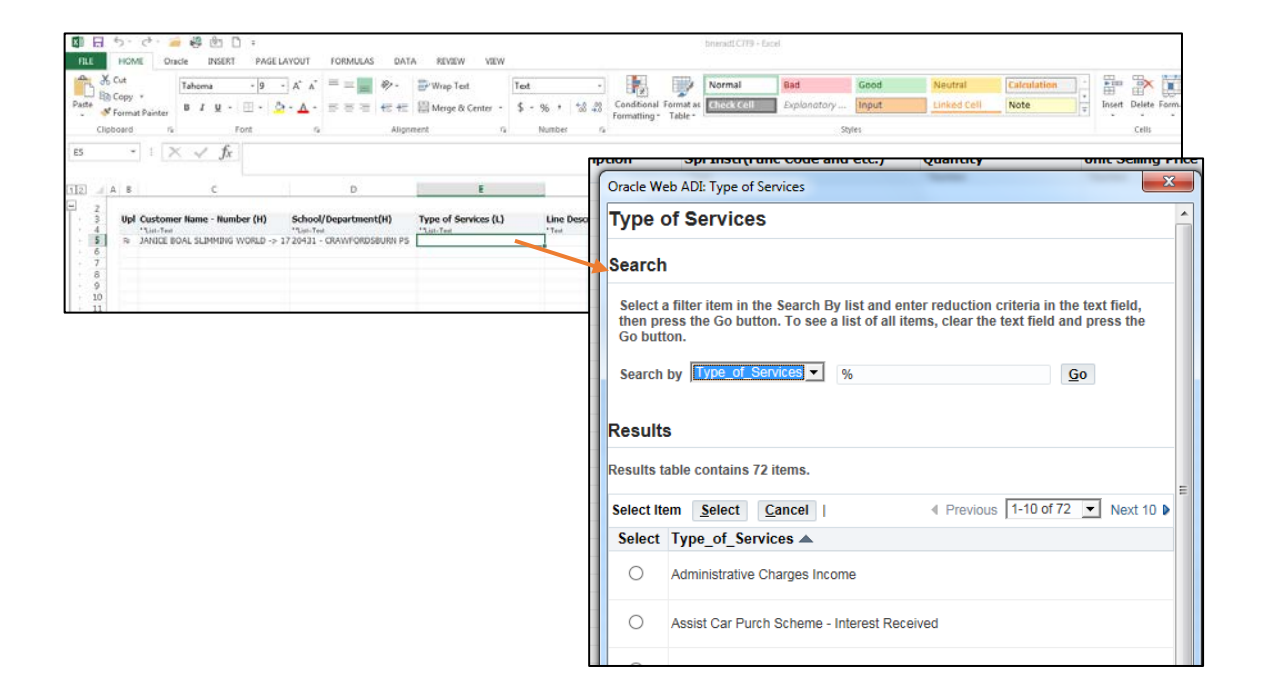

#### 2.2.10 Enter search criteria after %.

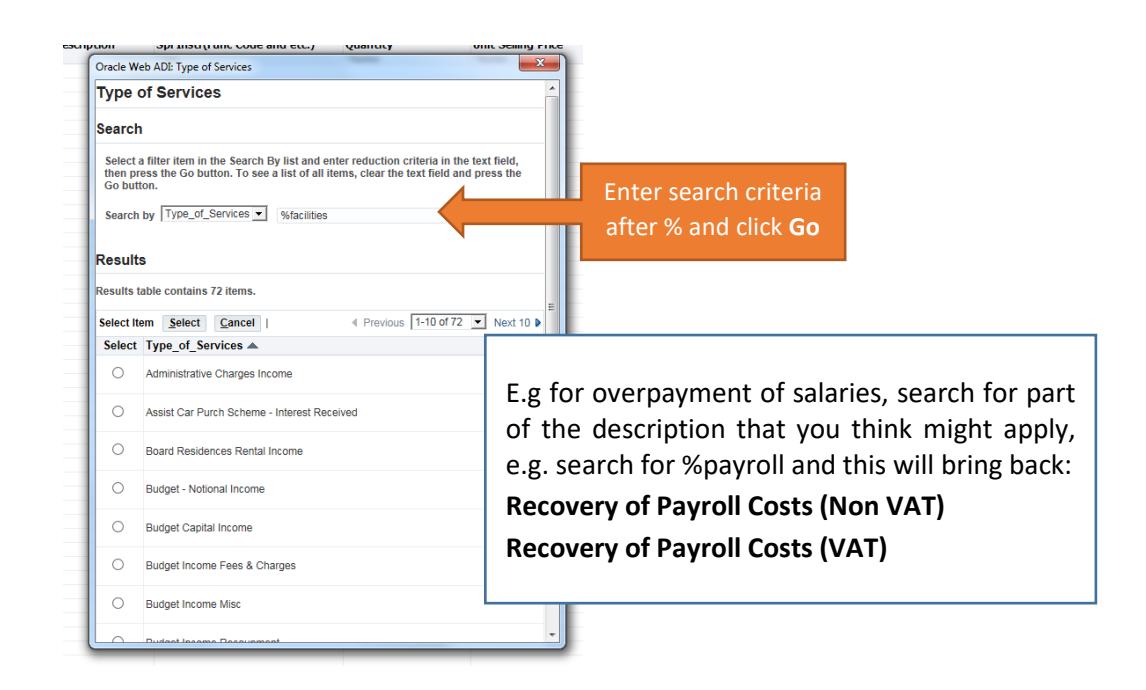

2.2.11 Click Go. The search will call back any services meeting the criteria.

2.2.12 Choose Type of Service and click Select. The Type of Services will be displayed on the form.

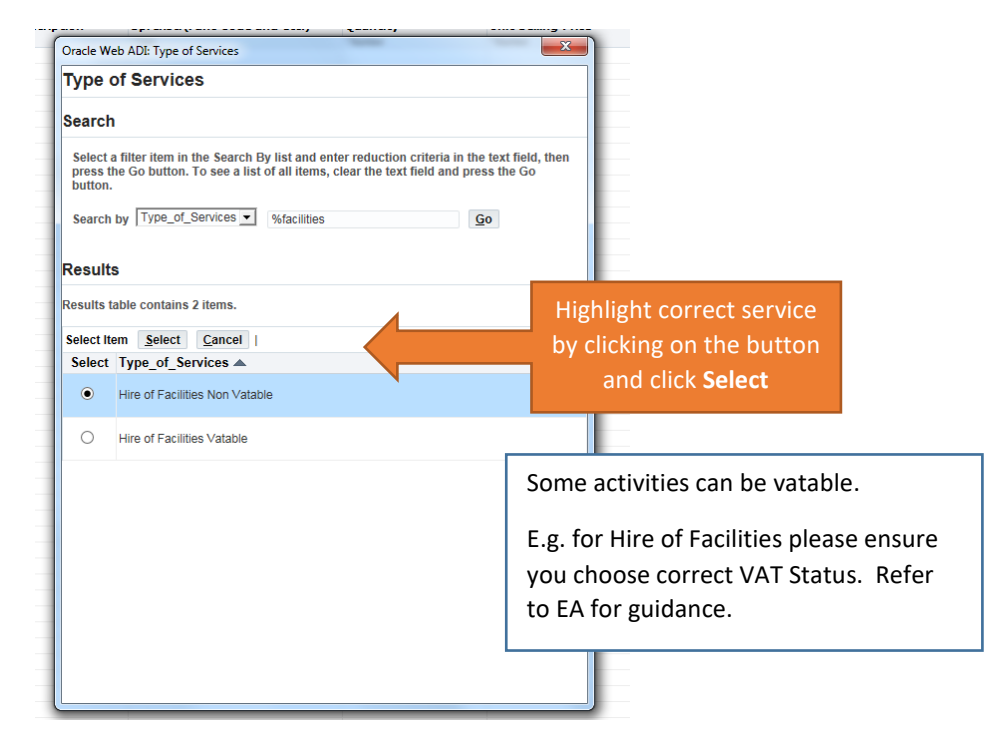

| 🚺 🖯 5× C* 🖨 🥞 ២ 🗋 🕫                                                              |                                                               |                                |                                              | bnerad1C7F9 - Excel           |                 |  |  |
|----------------------------------------------------------------------------------|---------------------------------------------------------------|--------------------------------|----------------------------------------------|-------------------------------|-----------------|--|--|
| FILE HOME Oracle INSERT PAGE LAYO                                                | OUT FORMULAS DATA                                             | REVIEW VIEW                    |                                              |                               |                 |  |  |
| Cut Tahoma 9 7                                                                   | A A ≡ ≡ ₩.                                                    | 🛱 Wrap Text 🛛 Text             | •                                            | Normal Ba                     | id Good         |  |  |
| Paste $\checkmark$ Format Painter B $I \sqcup \checkmark$ $\boxdot$ $\checkmark$ |                                                               | 🗄 Merge & Center 🔹 💲 🝷         | % * €.0 .00<br>.00 →.0 Condition<br>Formatti | nal Format as Check Cell Ex   | planatory Input |  |  |
| Clipboard 🕞 Font                                                                 | 🖓 Alignm                                                      | ent 🖬 N                        | lumber 🕞                                     |                               | Styles          |  |  |
| E5 • $\therefore$ $f_x$ Hire of Fac                                              | E5 • : $\times \checkmark f_X$ Hire of Facilities Non Vatable |                                |                                              |                               |                 |  |  |
| 12 🔺 A B C                                                                       | D                                                             | E                              | F                                            | G                             | н               |  |  |
| - 2                                                                              |                                                               |                                |                                              |                               |                 |  |  |
| 3 Upl Customer Name - Number (H) S                                               | School/Department(H)                                          | Type of Services (L)           | Line Description                             | Spl Instr(Func Code and etc.) | Quantity        |  |  |
| 5 bt 1ANICE BOAL SLIMMING WORLD -> 17.2                                          | CLIST-Text                                                    | Hire of Facilities Non Vatable | Text                                         | * Text                        | *Number         |  |  |
| · 6                                                                              |                                                               |                                |                                              |                               |                 |  |  |
| · 7                                                                              |                                                               |                                |                                              |                               |                 |  |  |
| · 8                                                                              |                                                               |                                |                                              |                               |                 |  |  |
| . 9                                                                              |                                                               |                                |                                              |                               |                 |  |  |
| · 10                                                                             |                                                               |                                |                                              |                               |                 |  |  |
| · 11                                                                             |                                                               |                                |                                              |                               |                 |  |  |
| · 12                                                                             |                                                               |                                |                                              |                               |                 |  |  |
| · <u>13</u>                                                                      |                                                               |                                |                                              |                               |                 |  |  |
| 15                                                                               |                                                               |                                |                                              |                               |                 |  |  |
| 10                                                                               |                                                               |                                |                                              |                               |                 |  |  |

2.2.13 Enter the following fields as follows:

| Line Description               | Enter details – this is what will appear on  |  |  |  |
|--------------------------------|----------------------------------------------|--|--|--|
|                                | invoice                                      |  |  |  |
| Spl Instr (Func Code and etc.) | Enter details of any information you need EA |  |  |  |
|                                | Staff to be aware of. This could be use of a |  |  |  |
|                                | function code, etc.                          |  |  |  |
| Quantity                       | Enter details                                |  |  |  |
| Unit Selling Price             | Enter details                                |  |  |  |
| Messages                       | Leave blank (do not enter anything)          |  |  |  |

| 🔲 5 - C - 🚎 🧐 🖻 =<br>E HOME Oracle INSERT PAG                                                 | SE LAYOUT FORMULAS DAT.                                                                                                    | A REVIEW VIEW                                                       |                                                       | bnerad1924E - Exce            | ł                             |                        |             |
|-----------------------------------------------------------------------------------------------|----------------------------------------------------------------------------------------------------|---------------------------------------------------------------------|-------------------------------------------------------|-------------------------------|-------------------------------|------------------------|-------------|
| K Cut<br>B Copy -<br>te ≪ Formst Painter<br>Wingdings - 9<br>B I <u>U</u> - ⊞ -               | $ \begin{array}{c} \cdot & A^* & A^* \\ \hline & A^* & A^* \\ \hline & \Delta & \cdot \\ \hline & \Delta & \bullet \\ \hline & \bullet & \bullet \\ \hline & \bullet \\ \hline & \bullet & \bullet \\ \hline & \bullet & \bullet \\ \hline & \bullet \\ \hline & \bullet \\ \hline \hline & \bullet \\ \hline & \bullet \\ \hline & \bullet \\ \hline \hline & \bullet \\ \hline & \bullet \\ \hline & \bullet \\ \hline & \bullet \\ \hline \hline & \bullet \\ \hline & \bullet \\ \hline & \bullet \\ \hline \hline & \bullet \\ \hline \hline & \bullet \\ \hline \hline & \bullet \\ \hline \hline & \bullet \\ \hline \hline & \bullet \\ \hline \hline & $ | Wrap Text Gen<br>Merge & Center • \$                                | eral - Farmeral                                       | onal Format as                | Bad Good<br>Explanatory Input | Neutral<br>Linked Cell | Calculation |
| Clipboard     rs     Fant       •     : $\times ~ ~ f_X$                                      | 75 Align                                                                                                    | ment 15                                                             | Number 1%                                             |                               | Styles                        |                        |             |
| al A 8 C                                                                                      | D                                                                                                    | E                                                                   | f                                                     | G                             | н                             | I.                     | J           |
| 2<br>Upl Customer Name - Humber (H)<br><sup>1</sup> "Um-Terr<br>5<br>5<br>9<br>10<br>11<br>12 | School/Department(H)<br>"Sim.Tem<br>> 1720431 - EA TEST PILOT SCHO                                                                                                    | Type of Services (L)<br>"Lie-Tee<br>Offre of Facilities Non Vatable | Line Description<br>"Teat<br>hire of hal for 10 weeks | Spl Instr(Func Code and etc.) | Quantity                      | Unit Selling Price     | Messages    |

### 2.3 Upload the form

#### 2.3.1 Click on Oracle tab at top of document.

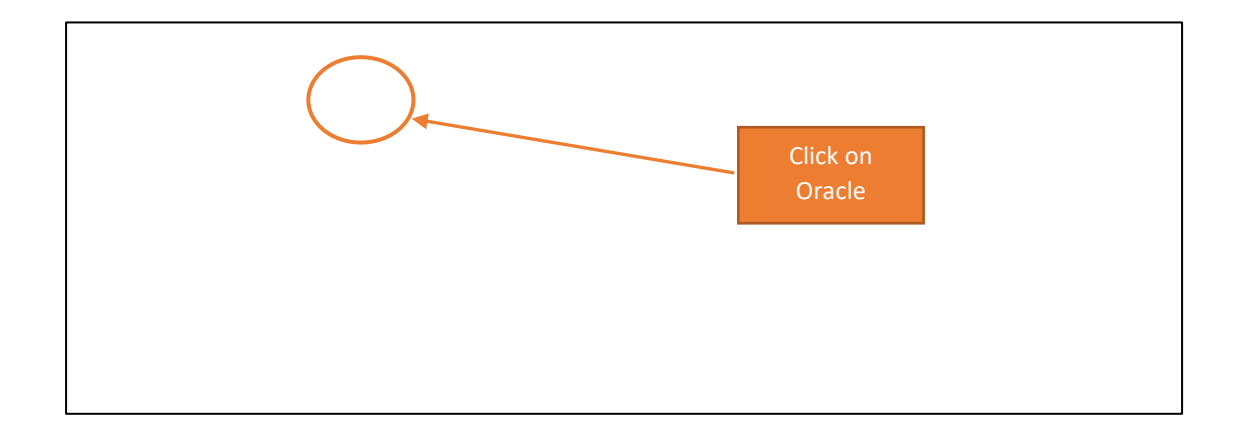

2.3.2 Click on Upload.

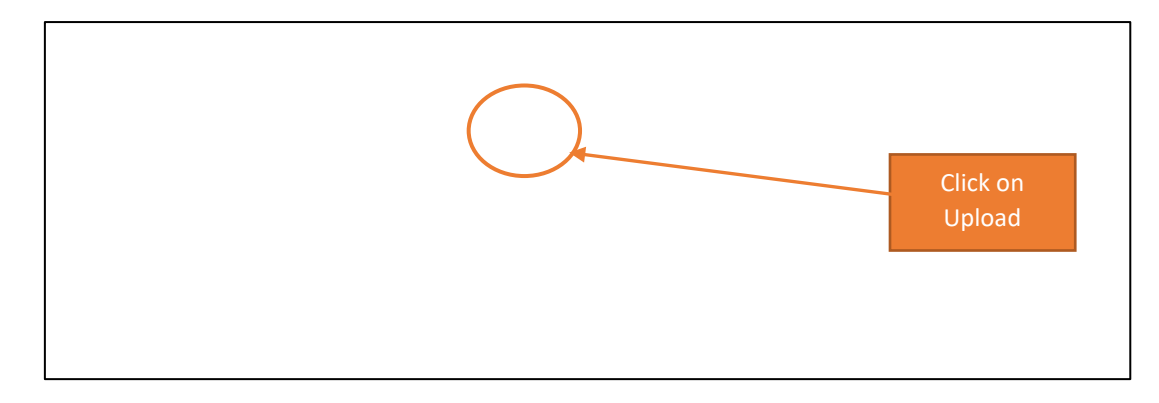

2.3.3 The following screen will appear. Leave all the parameters as they are and click Upload.

| Upload Page       |                                  |              |        |
|-------------------|----------------------------------|--------------|--------|
| Upload Parameters |                                  |              |        |
| Down to Unload    | O All Rows                       |              |        |
| Rows to Opioad    | <ul> <li>Flagged Rows</li> </ul> |              |        |
|                   | ✓ Validate Before Upload         |              |        |
| Commit Down       | All Rows                         |              |        |
| Commit Rows       | <ul> <li>Each Row</li> </ul>     |              |        |
|                   |                                  |              | Click  |
|                   |                                  | Close Upload | Unload |
|                   |                                  |              | opiouu |
|                   |                                  |              |        |

2.3.4 Confirmation will be received. Ensure there are green smiley faces in the Messages column.

#### 2.3.5 Click Close.

| H)<br>S BELFA | Type of Services (L)<br>"List-Text<br>S Board Residences Ren<br>S Catering Income | Line Description                                                                                              | Spl Instr(Func Code and etc.)<br>• Text                           | Quantity<br>*Number | Unit Selling Price<br>·Number | Messages |  |
|---------------|-----------------------------------------------------------------------------------|----------------------------------------------------------------------------------------------------|-------------------------------------------------------------------|---------------------|-------------------------------|----------|--|
|               | Fundraising income                                                                | Confirmation<br>The upload process has com<br>• 3 row(s) successfully upload<br>Please select Close to return | upleted with the following status:<br>ded.<br>to the spreadsheet. |                     | Close                         | Click    |  |

2.3.6 If there is missing or incorrect data, a red frowning face will appear with message of what is wrong. <u>The cell with the error will be marked in red in the top right corner.</u> Nothing will be uploaded.

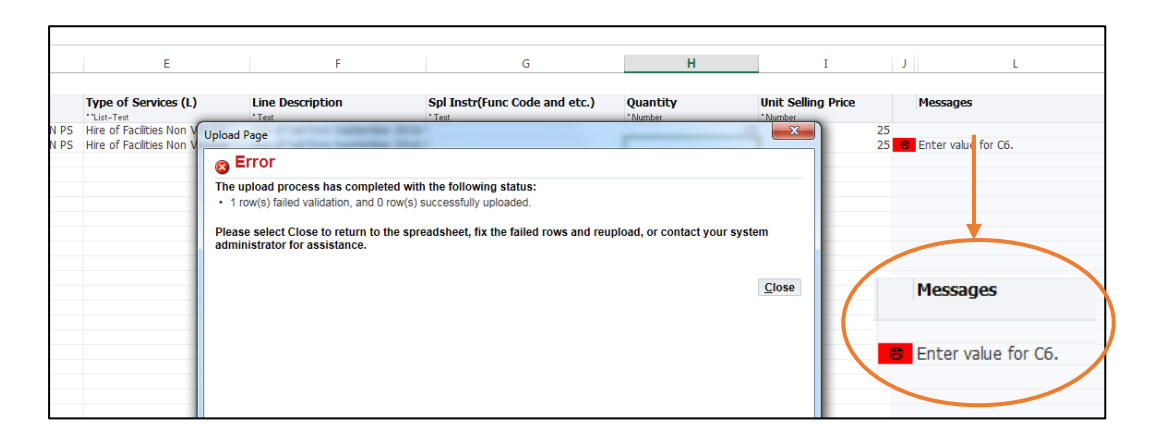

The value that is given in the cell where the error occurs is as follows:

| If Error exists in:          | Then it will give<br>error message as |
|------------------------------|---------------------------------------|
|                              | follows:                              |
| C Column – Customer          | C1                                    |
| D Column – School/Department | C2                                    |
| E Column – Type of Service   | C3                                    |
| F Column – Line Description  | C4                                    |
| G Column – Spec Instructions | C5                                    |
| H Column – Quantity          | C6                                    |
| I Column – Amount            | C7                                    |

2.3.7 Correct data and upload again. The green smiley faces will be displayed.

| 25 (L) | Line Description                                    | Spl Instr(Func Code and etc.)  | Quantity | Unit Selling Price | Messag |
|--------|-----------------------------------------------------|--------------------------------|----------|--------------------|--------|
| Non V  | *Text                                               | * Text                         | *Number  | *Number            | 5 😡    |
| Non V  | Upload Page                                         |                                |          |                    | 5 8    |
| - 1    | 🕞 Confirmation                                      |                                |          |                    |        |
|        | The upload process has comple                       | ted with the following status: |          |                    |        |
|        | <ul> <li>2 row(s) successfully uploaded.</li> </ul> |                                |          |                    |        |
|        | Please select Close to return to                    | the spreadsheet.               |          |                    |        |
| - 1    |                                                     |                                |          |                    |        |
| - 1    |                                                     |                                |          | Close              | _      |
| - 1    |                                                     |                                |          |                    |        |
|        |                                                     |                                |          |                    |        |
| - 1    |                                                     |                                |          |                    |        |
| - 1    |                                                     |                                |          |                    |        |
| - 1    |                                                     |                                |          |                    |        |
| - 1    |                                                     |                                |          |                    |        |
| - 1    |                                                     |                                |          |                    |        |
| - 1    |                                                     |                                |          |                    |        |
| - 1    |                                                     |                                |          |                    |        |
| - 1    |                                                     |                                |          |                    |        |
| - 1    |                                                     |                                |          |                    |        |
|        |                                                     |                                |          |                    |        |
|        |                                                     |                                |          |                    |        |

- 2.3.8 Save the excel document on your PC (File > Save As) as a record.
- 2.3.9 Close windows and exit Oracle by closing all forms.

- 2.4 Opening Oracle from a saved copy of the form
- 2.4.1 Open a blank form and save a copy of it before it is use you will need to do File > Save As and save onto your PC. This can be used for the next time you need to complete a form.
- 2.4.2 Close windows and exit Oracle by closing all forms.
- 2.4.3 Next time you need to use the form, open the blank copy, and enter customer name by double clicking in Cell C5. You will be prompted to log into Oracle.
- 2.4.4 Enter your user name and password and click on Login.

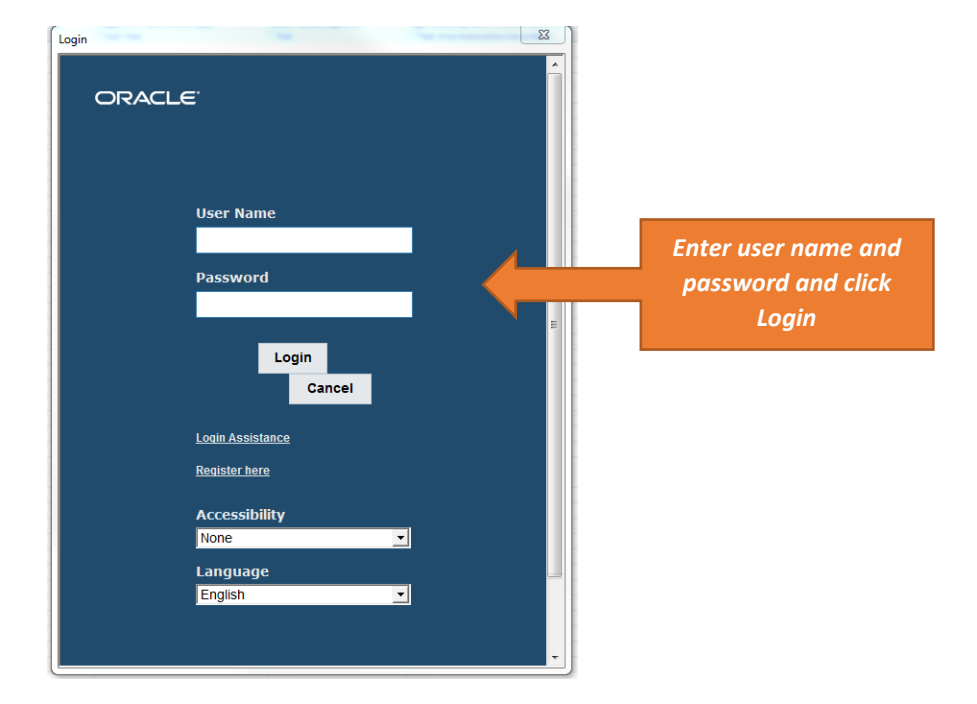

2.4.5 Click on EA School Income from the list shown, and click on Select – if you can't see this, you will need to scroll over to the right.

| pplications Responsibilities                                                                                                    |
|----------------------------------------------------------------------------------------------------|
| esponsibility and press Select.                                                                                                    |
| EA PGL Super User<br>EA Payables Manager<br>EA Purchasing Superuser<br>EA Receivables Manager<br>EA System Administration<br>EA Pyrocurement<br>Tax Managers |
| k on EA School Income and<br>scroll over and Click Select                                                                                                    |
| 98, 2015, Oracle and/or its affiliates. All rights reserved.                                                                                                 |
| -<br>                                                                                                    |

- 2.4.6 The form can be completed and uploaded.
- 2.4.7 Save a copy by <u>File > Save As</u>. This will allow the spreadsheet to be saved without overwriting the blank copy.

### 2.5 Different ways to upload invoices

The form functionality is described in the table below. Please note that all lines to be uploaded will be automatically flagged (Column B). Once uploaded, the row will no longer be flagged, and therefore will not be uploaded again. Only flagged rows will be uploaded.

| Income form lines (rows)                                                      | Action                                                                                                    | Result                                                     |  |  |
|-------------------------------------------------------------------------------|----------------------------------------------------------------------------------------------------|------------------------------------------------------------|--|--|
| More than one line<br>Customer Name and<br>School/Department are<br>different | Enter lines and upload all at the<br>same time – all lines will be flagged<br>for upload                                 | An invoice for each<br>line                                |  |  |
| More than one line                                                            | Enter lines and upload at the same                                                                                       | One invoice with                                           |  |  |
| Customer Name and<br>School/Department are the<br>same                        | time – all lines will be flagged for<br>upload                                                                           | multiple lines                                             |  |  |
| More than one line<br>Customer Name and<br>School/Department are the          | Enter and upload first line (row 5) –<br>once uploaded the row will no<br>longer be flagged                              | One invoice for each<br>line                               |  |  |
| same but want to print separate invoices                                      | Then enter and upload second line<br>(row 6) without closing form – only<br>this row will be flagged for upload          |                                                            |  |  |
|                                                                               | Note: Ensure that only the row to be uploaded is flagged                                                                 |                                                            |  |  |
| One invoice needed to be split between more than one cost                     | Enter one line with one Customer<br>Name and one School/Department                                                       | One invoice will be<br>created                             |  |  |
| centre                                                                        | Type the instructions to split<br>between other cost centres in<br>Special Instructions (Column G)<br>Upload as one line | AR staff will amend<br>the distributions (cost<br>centres) |  |  |

### Chapter 3: Using the Income form for lodgements

### 3.1 Opening the form

3.1.1 Click on **EA General Income or EA School Income** from your list of responsibilities. The following screen will appear.

| 🕞 🕘 🧭 https://ebs.int.erp-sop.co.uk 🔎 🗕 🖒 🏼 🏉 0                                        | racle Web ADI: Create I       | Do ×       |          |        |                           | ☆ ☆ 袋            |
|----------------------------------------------------------------------------------------|-------------------------------|------------|----------|--------|---------------------------|------------------|
| ORACLE' EA Receivables Manager                                                         |                               | $\otimes$  | *        | 🌣 🇯    | 0   Logged In As 30487200 | ? -{             |
| Integrator<br>Integrator XXEA AR INV Integrator Viewer Excel 2010 Re<br>Select Content | Viewer<br>porting No Layout X | XEA AR     | INV Layo | Layout | Cont                      | ent <u>N</u> ext |
| Select a Content to import data into your document. Create an Content NONE             | empty document by s           | electing M | None.    |        | Click Next                |                  |

3.1.2 Keep content as None and click **Next**. The following screen will appear.

| dit View Fold                                  | er Tools Window Help                                                                                                    |                                         |                                              |          |            |
|------------------------------------------------|----------------------------------------------------------------------------------------------------|-----------------------------------------|----------------------------------------------|----------|------------|
|                                                |                                                                                                    | rp-sop.co.uk ×                          |                                              |          |            |
| ORA                                            | CLE' EA Receivables Manager                                                                                                    | 🖹 🛇 ★ 🌣                                 | 1 Logged In As 304872                        | •• ••    |            |
| Inform<br>A file wi<br>When pr<br>Copyright (c | nation<br>III be downloaded to your desktop.<br>III be downloaded to your desktop.<br>If no<br>1998, 2015, Oracle and/or its affiliates. All rights reserved | prompt appears, ensure your browser see | urity settings allow files to be downloaded. | Return   |            |
| o you want to save <b>We</b> l                 | Do you want to save WebADLxIs (372 KB) from ebs.<br>bADLxIs (372 KB) from ebs.int.erp-                                                                       | int.erp-sop.co.uk?                      | Save Cancel                                  | × Save V | Click Save |
|                                                |                                                                                                    |                                         |                                              | Save     |            |

3.1.3 Click **Save** (this will save the excel web adi form to your 'Downloads' folder which can later be deleted) or Save As to choose the folder to save this to – you can have a folder set up specifically to save to. <u>The form will not work unless you save it first</u>.

|                                        | Click Open                          |
|----------------------------------------|-------------------------------------|
| The 080916.xls download has completed. | Open 🔻 Open folder View downloads 🗙 |

3.1.4 Click **Open** – the document will take a moment be created so wait until the confirmation message is displayed.

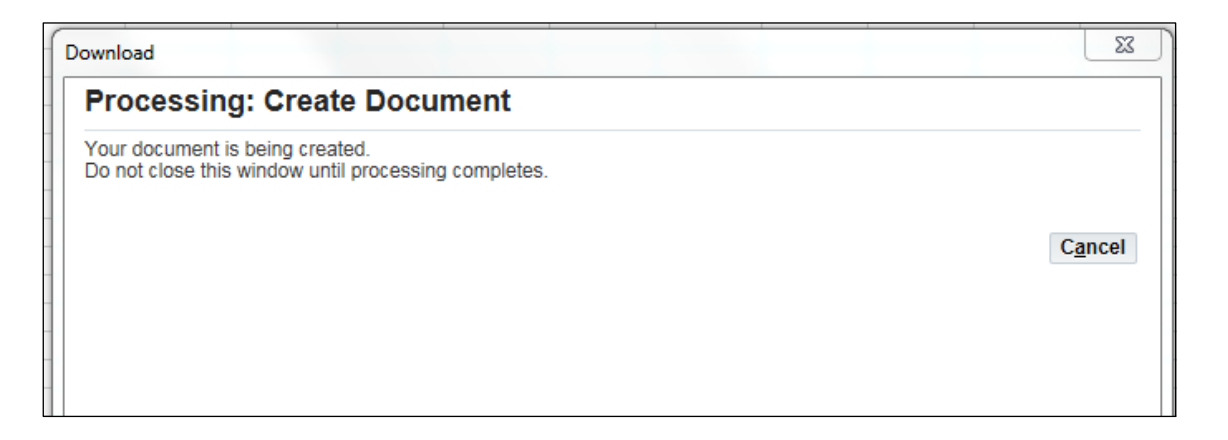

| Download                        | x           |
|---------------------------------|-------------|
| Confirmation                    |             |
| Your document has been created. | Click Close |

3.1.5 Click **Close**. The excel form will open as shown below.

| 🖉 🖯 🕤 d' 🖨 🗳 🗄 🗋 🕫                        |                                              |                      |                        | bnerad1924E - Excel           |                   |                    |                 |
|-------------------------------------------|----------------------------------------------|----------------------|------------------------|-------------------------------|-------------------|--------------------|-----------------|
| FILE HOME Oracle INSERT PAGE LA           | YOUT FORMULAS DATA                           | A REVIEW VIEW        |                        |                               |                   |                    |                 |
| Wingdings • 9 •                           | A A ≡ = = ≫.                                 | 🔐 Wrap Text 🛛 🛛      | ieneral -              | Normal                        | Bad Good          | Neutral            | Calculation 🔶 🚰 |
| Paste Servat Painter B I U + S +          | • <u>A</u> • = = = <del>6</del> <del>1</del> | 🗒 Merge & Center 👻   | \$ ~ % • 58 -98 Condit | ional Format as Check Cell    | Explanatory Input | Linked Cell        | Note Tinsert    |
| Clipboard 5 Font                          | rs Aligni                                    | ment ra              | Number 5               | ing * Table *                 | Styles            |                    |                 |
| B5 ▼ : × √ fx                             |                                              |                      |                        |                               |                   |                    |                 |
| 12 A B C                                  | D                                            | E                    | F                      | G                             | н                 | I                  | J               |
| - 2<br>· 3 Upl Customer Name - Number (H) | School/Department(H)                         | Type of Services (L) | Line Description       | Spl Instr(Func Code and etc.) | Quantity          | Unit Selling Price | Messages        |
| · 4 · 'List-Test                          | "List-Text                                   | List-Text            | "Text                  | Test                          | Number            | "Number            |                 |
| - 6                                       |                                              |                      |                        |                               |                   |                    |                 |
| . 7                                       |                                              |                      |                        |                               |                   |                    |                 |
| . 9                                       |                                              |                      |                        |                               |                   |                    |                 |
|                                           |                                              |                      |                        |                               |                   |                    |                 |
| · 12                                      |                                              |                      |                        |                               |                   |                    |                 |
| · 13<br>· 14                              |                                              |                      |                        |                               |                   |                    |                 |
| - 15                                      |                                              |                      |                        |                               |                   |                    |                 |
| · 17                                      |                                              |                      |                        |                               |                   |                    |                 |
| · <u>18</u><br>. 19                       |                                              |                      |                        |                               |                   |                    |                 |
| · 20                                      |                                              |                      |                        |                               |                   |                    |                 |
|                                           |                                              |                      |                        |                               |                   |                    |                 |
|                                           |                                              |                      |                        |                               |                   |                    |                 |
|                                           |                                              |                      |                        |                               |                   |                    |                 |

### Headings explained

| Column | Name                      | Description of column                                                                                                    |
|--------|---------------------------|----------------------------------------------------------------------------------------------------|
| А      | None                      | No functionality – leave blank                                                                                                    |
| В      | Upl                       | **No need do anything with this column**                                                                                                    |
|        |                           | A flag is automatically entered when any data in that<br>row is populated<br>Once uploaded, the flag will disappear – the system<br>will only upload flagged rows |
| С      | Customer Name –<br>Number | Select from the list what school/department is making the lodgement – search by cost code or name                                                                 |
| D      | School/Department         | The cost code who will be credited with the income – search by cost code                                                                                          |
| E      | Type of Services          | The income finance code – search by description<br>(where did the money come from?). See Section 6 for<br>full list.                                              |
| F      | Line Description          | Enter additional information manually<br>This should include the lodgement slip number                                                                            |
| G      | Spl Instr(Func Code)      | Only enter if AR staff need to know anything specific                                                                                                    |
| Н      | Quantity                  | Enter as 1                                                                                                    |
| 1      | Unit Selling Price        | Enter amount (no pound sign)                                                                                                    |
| 1      | Blank                     | This will display green smiley if upload successful<br>This will display a red angry face if there are errors and<br>the line cannot be uploaded.                 |
| L      | Messages                  | If there are errors, the column that the error exists in will be stated                                                                                           |

### 3.2 Entering data on form

The first 3 columns need to be selected the following from the drop down menus.

| Customer name     | This is the school/department making the lodgement      |
|-------------------|---------------------------------------------------------|
|                   | and will be preceded by GENINC.                         |
|                   | Best result to search by cost code.                     |
|                   | Select 'GENINC + your school/dept' from list – if this  |
|                   | is not found please contact your local Cashiers office. |
| School/Department | Double click into cell search using % followed by cost  |
|                   | code.                                                   |
| Type of Service   | Double click into cell search using % followed          |
|                   | description of type of income                           |

### HOW TO SEARCH FOR THE CORRECT DATA

Make your selection from each list by highlighting what you want and then selecting it:

|                                       | Oracle Web ADI: Customer Name – Number                                                                                                    | 23   |
|---------------------------------------|----------------------------------------------------------------------------------------------------|------|
| (1) Search by using % plus            | your                                                                                                    |      |
| cost code (or part of th school name) | e <b>1</b><br>a filter them in the Search By list and enter reduction criteria in the text field,                                                                    | then |
|                                       | press the Go button.       see a list of all items, clear the text field and press the Go button.         Search by       CustomerName_Num ▼         %20568       Go |      |
| (2) Click on button to highlight      | Results                                                                                                    |      |
|                                       | Results table contains 1 items. (3) Click on Select                                                                                                    |      |
|                                       |                                                                                                    |      |
| C                                     | C QLINING 2000 REGITI S A STIC A CREVENISH ROAD                                                                                                    |      |

#### CUSTOMER

3.2.1 Double click on first cell of the customer (Cell C5) to open 'Customer Name – Number' search screen.

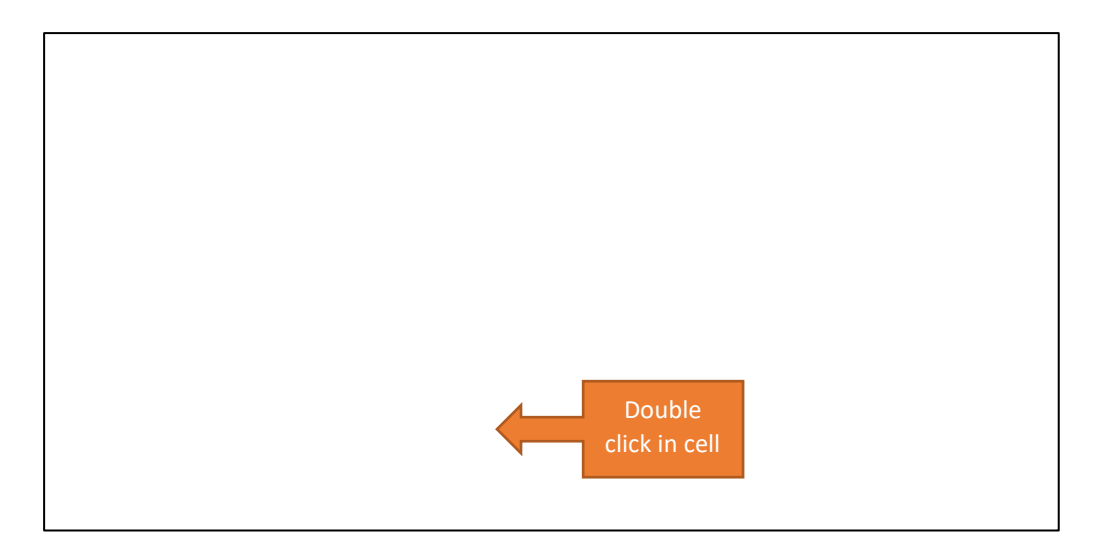

3.2.2 Enter your 5 digit cost centre after the % to search for yourself.

If you are not on the list in the format: GENINC FOLLOWED BY YOUR COST CENTRE, contact <u>cashiers-armagh@eani.org.uk</u>.

| Oracl      | e Web ADI: Customer Name – Number                                                                                                    |                     |
|------------|----------------------------------------------------------------------------------------------------|---------------------|
| Cus        | stomer Name – Number                                                                                                    |                     |
| Sea        | rch                                                                                                    |                     |
| Sel<br>the | ect a filter item in the Search By list and enter reduction criteria in the text field,<br>n press the Go button. To see a list of all items, clear the text field and press the |                     |
| Go         | button.                                                                                                    | Enter cost          |
| Sea        | arch by CustomerName_Num 💌 %20568                                                                                                    | centre after %      |
|            |                                                                                                    | and click <b>Go</b> |
| Res        | ults                                                                                                    |                     |
| Resu       | Its table contains 5396 items.                                                                                                    |                     |
| Sele       | ct Item Select Cancel                                                                                                    |                     |
|            | CustomerName_Num 🔺                                                                                                    |                     |
| 0          | 1 WAY -> 1664 -> C/O KYLE CARROTHERS                                                                                                    |                     |
| 0          | 101ST CLARE (PRES) GB -> 3611 -> CLAIRE RADCLIFFE                                                                                                    |                     |
| 0          | 110TH BELFAST SCOUT AND GUIDES,ST BERNADETTE'S -> 138767 -> WHYNCHURCH WALK                                                                                                    |                     |
| 0          | 110th BROWNIES -> 162688 -> 136 ORBY DRIVE                                                                                                    |                     |

3.2.3 Click Go. The search will call back your school/department starting with the word GENINC.

3.2.4 Choose customer and click Select. The customer name and number will be displayed on the excel form.

| Oracle Web ADI: Customer Name – Number                                                                                                    | 23                      |                     |
|----------------------------------------------------------------------------------------------------|-------------------------|---------------------|
| Customer Name – Number                                                                                                    |                         |                     |
| Search                                                                                                    |                         |                     |
| Select a filter item in the Search By list and enter reduction criteria in the tex<br>press the Go button. To see a list of all items, clear the text field and press t<br>button. | xt field, then<br>he Go |                     |
| Search by CustomerName_Num  %20568                                                                                                    | <u>2</u> 0              |                     |
| Results                                                                                                    |                         |                     |
| Results table contains 1 items.                                                                                                    |                         |                     |
| Select Item Select Cancel CustomerName_Num                                                                                                    | Highlig                 | ht the              |
| GENINC-20568 KESH PS -> 5716 -> CREVENISH ROAD                                                                                                    | on the bu               | itton and<br>Select |
|                                                                                                    |                         |                     |

| FIL            | E      |                      | HON               | 1E        |                      | Ora                 | cle     |      | ١Ņ         | <b>I</b> SE | RT   |     | PA   | GE   | LA     | YOL                 | Л                  |             | FO  | RN | 10LA | ١S |        | DA           | ΤA  |                     | F          | REVI        | EW   |          | VIE  | W  |          | IN      | QUI | RE                   |          |            |            |     |                    |         |
|----------------|--------|----------------------|-------------------|-----------|----------------------|---------------------|---------|------|------------|-------------|------|-----|------|------|--------|---------------------|--------------------|-------------|-----|----|------|----|--------|--------------|-----|---------------------|------------|-------------|------|----------|------|----|----------|---------|-----|----------------------|----------|------------|------------|-----|--------------------|---------|
| Paste          |        | 6 Ci<br>≧ Ci<br>≯ Fo | ut<br>opy<br>orma | ▼<br>t Pa | ainte                | er                  | Ta<br>B | aho  | ma<br>T    | U           | •    |     | • 9  | 5    | -<br>> | AÎ                  | A<br>A             |             | =   |    |      |    | &<br>E | ' <b>-</b> = |     |                     | M          | rap<br>erge | Text | t<br>Cen | ter  | Ŧ  | Te<br>\$ | xt<br>* | %   | , ,                  |          | €.0<br>.00 | .00<br>→.0 |     | Conditi<br>Formatt | e<br>or |
|                | Cli    | ipbo                 | ard               |           |                      | G.                  |         |      |            |             | F    | on  | t    |      |        |                     |                    | Ξ.          |     |    |      |    |        | Alig         | nme | ent                 |            |             |      |          |      | G. |          |         | Nu  | Imb                  | er       |            | ſ          | ā I |                    |         |
| D5             |        |                      | Ŧ                 |           | : [                  | >                   | <       | ~    | /          | Ĵ           | x    |     |      |      |        |                     |                    |             |     |    |      |    |        |              |     |                     |            |             |      |          |      |    |          |         |     |                      |          |            |            |     |                    |         |
| 12             |        | Α                    | В                 |           |                      |                     |         |      | (          | 2           |      |     |      |      |        |                     |                    |             |     |    | D    |    |        |              |     |                     |            |             |      | E        |      |    |          |         |     |                      |          |            | F          |     |                    |         |
|                | 2      | <b></b>              |                   |           |                      |                     |         |      |            |             |      |     |      |      |        |                     |                    |             |     |    |      |    |        |              |     |                     |            |             |      |          |      |    |          |         |     |                      |          |            |            |     |                    |         |
| :              | 3<br>4 |                      | Upi               | Cu<br>L   | <b>isto</b><br>ist-T | o <b>me</b><br>Text | er N    | lam  | e -        | Nu          | ımb  | er  | (H)  |      |        | Sc<br><sub>Li</sub> | <b>hoc</b><br>st-T | ol/D<br>ext | )ep | ar | tme  | nt | (H)    |              |     | Ty<br><sub>Li</sub> | pe<br>ist- | of<br>Text  | Ser  | vic      | es ( | L) |          |         | 1   | L <b>ine</b><br>'Tex | e D<br>t | esc        | ript       | ior | ı                  |         |
| · .            | 5      |                      | Þ                 | GE        | ININ                 | C-2                 | 056     | 58 I | <b>KES</b> | HF          | ·S - | > : | 5716 | 5 -> | CF     |                     |                    |             |     |    |      |    |        |              |     |                     |            |             |      |          |      |    |          |         |     |                      |          |            |            |     |                    |         |
| · ·            | 6      |                      |                   |           |                      |                     |         |      |            |             |      |     |      |      |        |                     |                    |             |     |    |      |    |        |              |     |                     |            |             |      |          |      |    |          |         |     |                      |          |            |            |     |                    |         |
|                | 8      |                      |                   |           |                      |                     |         |      |            |             |      |     |      |      |        |                     |                    |             |     |    |      |    |        |              |     |                     |            |             |      |          |      |    |          |         |     |                      |          |            |            |     |                    |         |
|                | 9      |                      |                   |           |                      |                     |         |      |            |             |      |     |      |      |        |                     |                    |             |     |    |      |    |        |              |     |                     |            |             |      |          |      |    |          |         |     |                      |          |            |            |     |                    |         |
| - <sup>-</sup> | 10     |                      |                   |           |                      |                     |         |      |            |             |      |     |      |      |        |                     |                    |             |     |    |      |    |        |              |     |                     |            |             |      |          |      |    |          |         |     |                      |          |            |            |     |                    |         |
| · •            | 11     |                      |                   |           |                      |                     |         |      |            |             |      |     |      |      |        |                     |                    |             |     |    |      |    |        |              |     |                     |            |             |      |          |      |    |          |         |     |                      |          |            |            |     |                    |         |

#### SCHOOL/DEPARTMENT

3.2.5 Double click on first cell of the School/Department (Cell D5) to open the Sales Person search screen.

| Oracle We                                                                                                    | eb ADI: Sales Person                                |  |  |  |  |  |  |  |  |
|----------------------------------------------------------------------------------------------------|-----------------------------------------------------|--|--|--|--|--|--|--|--|
| Sales Person                                                                                                    |                                                     |  |  |  |  |  |  |  |  |
| Search                                                                                                    |                                                     |  |  |  |  |  |  |  |  |
| Select a filter item in the Search By list and enter reduction criteria in the text field, then press the Go button. To see a list of all items, clear the text field and press the Go button. |                                                     |  |  |  |  |  |  |  |  |
| Results                                                                                                    | 3                                                   |  |  |  |  |  |  |  |  |
| Results ta                                                                                                    | able contains 1183 items.                           |  |  |  |  |  |  |  |  |
| Select Ite                                                                                                    | em Select Cancel     Previous 1-10 of 1183  Next 10 |  |  |  |  |  |  |  |  |
| Select                                                                                                    | Sales_Person A                                      |  |  |  |  |  |  |  |  |
| 0                                                                                                    | 20002 - THE ACADEMY NS                              |  |  |  |  |  |  |  |  |
| 0                                                                                                    | 20003 - ARELLIAN NS                                 |  |  |  |  |  |  |  |  |
| 0                                                                                                    | 20004 - ASHGROVE NS NEWTOWNABBEY                    |  |  |  |  |  |  |  |  |

#### 3.2.6 Enter your 5 digit cost code after %.

| Oracle Web ADI: Sales Person                                                                                                    |                                     |
|----------------------------------------------------------------------------------------------------|-------------------------------------|
| Sales Person                                                                                                    |                                     |
| Search                                                                                                    |                                     |
| Select a filter item in the Search By list and enter reduction criteria in the text field, then press the Go button. To see a list of all items, clear the text field and press the |                                     |
| Go button.                                                                                                    | Enter cost                          |
| Search by Sales_Person V %20568                                                                                                    | code after %<br>and click <b>Go</b> |
| Results                                                                                                    |                                     |
| Results table contains 4793 items.                                                                                                    |                                     |
| Select Item Select Cancel I Previous 1-10 of 4793 Vext 10                                                                                                    | -                                   |
| Sales_Person ▲                                                                                                    | =                                   |
| O 10002 - BOARD MEMBERS                                                                                                    |                                     |
|                                                                                                    |                                     |

3.2.7 Click Go. The search will call back your school/department.

3.2.8 Choose name and click Select. The school/department will be displayed on the form.

| Oracle Web ADI: Sales Person                                                                                                    |                                           |  |  |  |  |  |  |  |  |
|----------------------------------------------------------------------------------------------------|-------------------------------------------|--|--|--|--|--|--|--|--|
| Sales Person                                                                                                    |                                           |  |  |  |  |  |  |  |  |
| Search                                                                                                    |                                           |  |  |  |  |  |  |  |  |
| Select a filter item in the Search By list and enter reduction criteria in the text field, then press the Go button. To see a list of all items, clear the text field and press the Go button. |                                           |  |  |  |  |  |  |  |  |
| Search by Sales_Person 💌 %20568                                                                                                    | Go                                        |  |  |  |  |  |  |  |  |
| Results                                                                                                    |                                           |  |  |  |  |  |  |  |  |
| Results table contains 1 items.                                                                                                    |                                           |  |  |  |  |  |  |  |  |
| Select Item Select Cancel                                                                                                    | Highlight correct school/dept by clicking |  |  |  |  |  |  |  |  |
| 20568 - KESH PS                                                                                                    | on the button and click<br><b>Select</b>  |  |  |  |  |  |  |  |  |
|                                                                                                    |                                           |  |  |  |  |  |  |  |  |
|                                                                                                    |                                           |  |  |  |  |  |  |  |  |

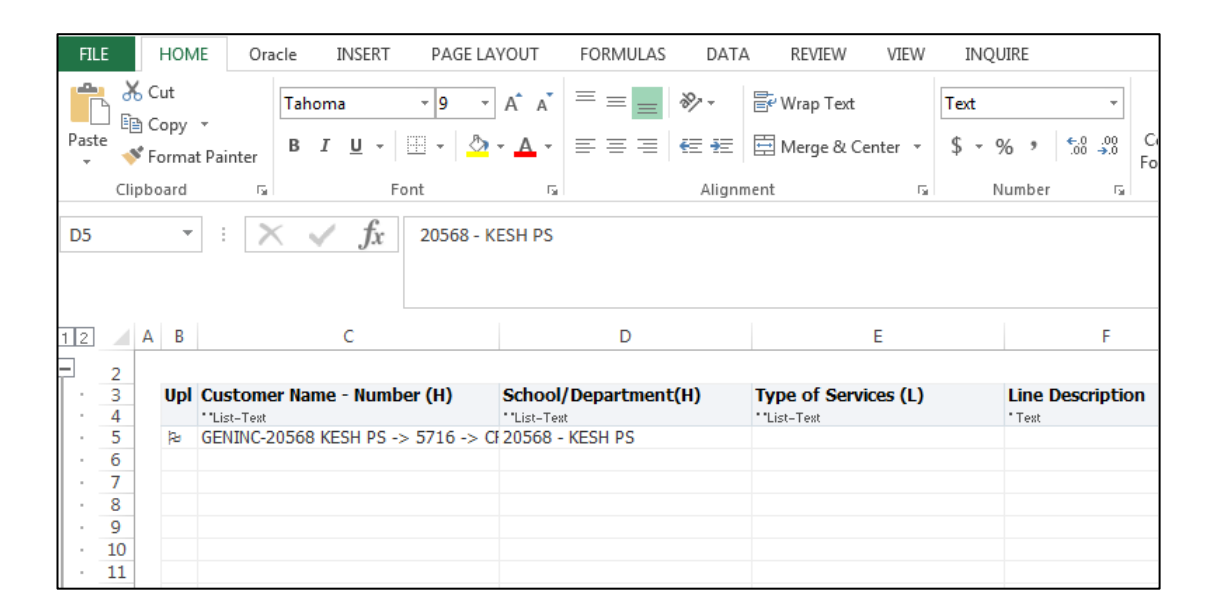

IF YOUR SCHOOL/DEPARTMENT IS NOT ON THE LIST, email <u>cashiers-armagh@eani.org.uk</u> with the details.

#### **TYPE OF SERVICES**

3.2.9 Double click on first cell of the Type of Services (Cell E5) to open the Sales Person search screen.

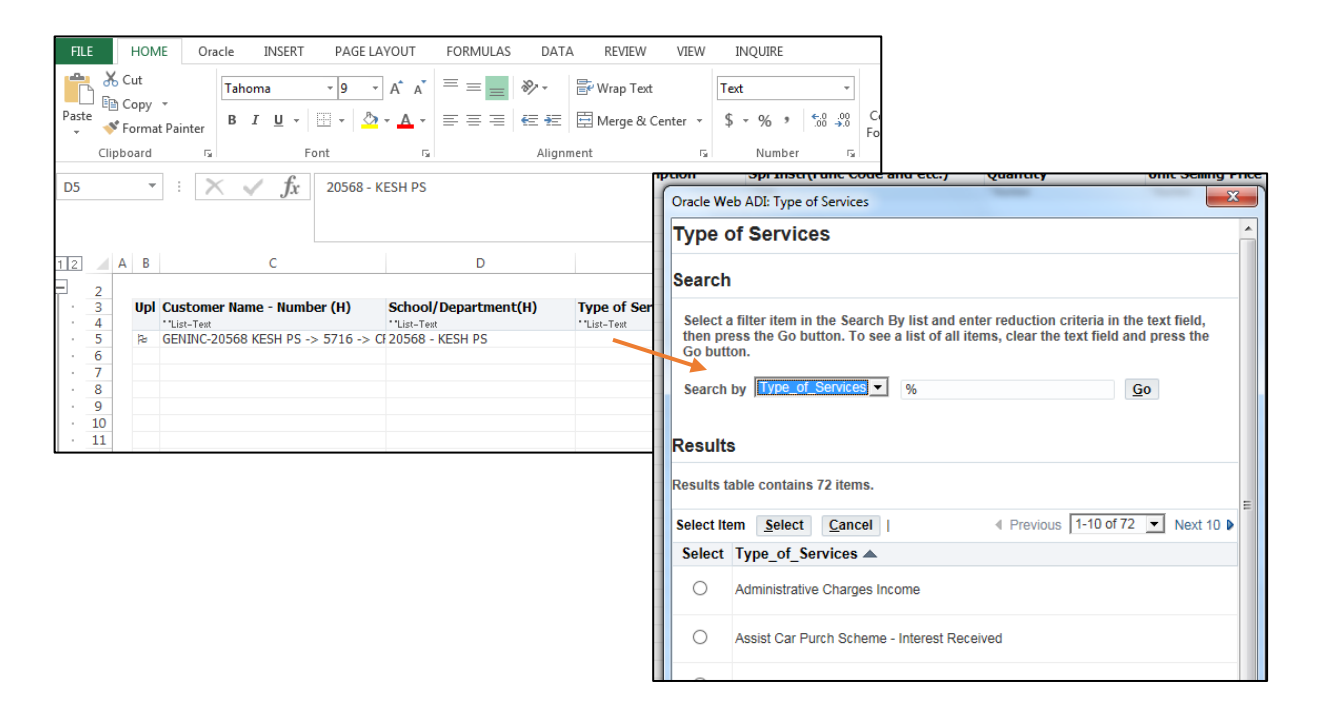

#### 3.2.10 Enter search criteria after %.

| Orac                                  | le Web ADI: Type of Services                                                                                                    |                                                                                                    |
|---------------------------------------|----------------------------------------------------------------------------------------------------|----------------------------------------------------------------------------------------------------|
| Тур                                   | be of Services                                                                                                    | <u>^</u>                                                                                                    |
| Sea                                   | irch                                                                                                    |                                                                                                    |
| Sel<br>the<br>Go<br>Sei<br><b>Res</b> | lect a filter item in the Search By list and entern<br>m press the Go button. To see a list of all iter<br>button.<br>arch by Type_of_Services V %donation<br>sults<br>lits table contains 57 items. | Enter search<br>criteria after %<br>and click Go                                                                                        |
| Sele                                  | ect Item <u>Select</u> <u>Cancel</u>                                                                                                    | E.gs:                                                                                                    |
|                                       | Type_of_Services                                                                                                    | - For money donated from the PTA for                                                                                                    |
| 0                                     | Access NI Costs                                                                                                    | equipment, search for %donations.                                                                                                    |
| 0                                     | Administrative Charges Income                                                                                                    | - For extended school income, search for                                                                                                |
| 0                                     | After Schools Club (non extended schools)                                                                                                    | %extend.                                                                                                    |
| 0                                     | Assisted Instrument Purchase Scheme (AIPS)                                                                                                    | <ul> <li>For hire of hall/gym search for %facilities.</li> <li>Please ensure you choose the correct VAT status from the list</li> </ul> |

3.2.11 Click Go. The search will call back any services meeting the criteria.

3.2.12 Choose Type of Service and click Select. The Type of Services will be displayed on the form.

| Oracle Web ADI: Type of Services                                                                                               | 22                                                                   |
|----------------------------------------------------------------------------------------------------|----------------------------------------------------------------------|
| Type of Services                                                                                                    |                                                                      |
| Search                                                                                                    |                                                                      |
| Select a filter item in the Search By list and enter reduct press the Go button. To see a list of all items, clear the button. | tion criteria in the text field, then<br>text field and press the Go |
| Search by Type_of_Services  %donation                                                                                          | <u>G</u> o                                                           |
| Results                                                                                                    |                                                                      |
| Results table contains 1 items.                                                                                                | Highlight correct service                                            |
| Select Item Select Cancel                                                                                                    | by clicking on the buttor                                            |
| Type_of_Services ▲                                                                                                    | and click Select                                                     |
| <ul> <li>Donations</li> </ul>                                                                                                  |                                                                      |
|                                                                                                    |                                                                      |
|                                                                                                    |                                                                      |
|                                                                                                    |                                                                      |

| FI       | LE         |          | ном       | IE Ora                | acle   | INS    | RT       | PAGE LA | YOUT         | FORM   | /ULAS  | DAT   | a revi   | W      | VIEW   | IN   | QUIRE        |            |             |                          |                                          |                                        |        |
|----------|------------|----------|-----------|-----------------------|--------|--------|----------|---------|--------------|--------|--------|-------|----------|--------|--------|------|--------------|------------|-------------|--------------------------|------------------------------------------|----------------------------------------|--------|
|          | <b>د ا</b> | 6c<br>∋c | ut<br>opy | Ŧ                     | Taho   | oma    | -        | 9 -     | A A          | = =    | =      | »? -  | 岸 Wrap   | Гext   |        | Text |              |            | Ŧ           | <b>≠</b>                 |                                          | Normal                                 | Bad    |
| Pas<br>+ | te         | 🎽 Fo     | ormat     | t Painter             | в      | ΙU     | •        | - 💍     | • <u>A</u> • | = =    |        | €∃    | 🔛 Merge  | & Cer  | nter 👻 | \$ - | % *          | €.0<br>.00 | .00.<br>→.0 | Conditiona<br>Formatting | I Formata:<br>• Table •                  | Check Cell                             | Explo  |
|          | Cli        | ipbo     | bard      | G.                    |        |        | Font     |         | G.           |        |        | Align | ment     |        | G.     |      | Numbe        | r          | E.          |                          |                                          |                                        |        |
| E3       | 2          |          | Ŧ         | : >                   | < ,    | / ;    | fx       |         |              |        |        |       |          |        |        |      |              |            |             |                          |                                          |                                        |        |
| 1 2      |            | A        | В         |                       |        | С      |          |         |              |        | D      |       |          |        | E      |      |              |            | F           |                          |                                          | G                                      |        |
| -        | 2          |          |           |                       |        |        |          |         |              |        |        |       |          |        |        |      |              |            |             |                          |                                          |                                        |        |
| 11       | 3          |          | Upl       | Custome<br>'List-Text | er Nan | ne - N | umber (  | H)      | School       | /Depar | rtment | :(H)  | Type of  | Servic | æs (L) |      | Line<br>Test | Descr      | iptio       | on S                     | p <b>l Instr(Fu</b><br>Text- if no instr | Inc Code and el<br>uctions leave blank | tc.) Q |
| · ·      | 5          |          | Þ         | GENINC-2              | 20568  | KESH   | PS -> 57 | 16 -> C | 20568 -      | KESH F | PS     |       | Donation | ;      |        |      |              |            |             |                          |                                          |                                        |        |
| 1 ·      | 6          |          |           |                       |        |        |          |         |              |        |        |       |          |        |        |      |              |            |             |                          |                                          |                                        |        |
|          | 8          |          |           |                       |        |        |          |         |              |        |        |       |          |        |        |      |              |            |             |                          |                                          |                                        |        |
| - I.     | 9          |          |           |                       |        |        |          |         |              |        |        |       |          |        |        |      |              |            |             |                          |                                          |                                        |        |
| 1 ·      | 10         | 1        |           |                       |        |        |          |         |              |        |        |       |          |        |        |      |              |            |             |                          |                                          |                                        |        |
| · ·      | 11         |          |           |                       |        |        |          |         |              |        |        |       |          |        |        |      |              |            |             |                          |                                          |                                        |        |
| 1 °      | 12         |          |           |                       |        |        |          |         |              |        |        |       |          |        |        |      |              |            |             |                          |                                          |                                        |        |

3.2.13 Enter the following fields as follows:

| Line Description               | Enter details – this is what will appear on DTR |  |  |  |  |
|--------------------------------|-------------------------------------------------|--|--|--|--|
|                                | report beside the income line.                  |  |  |  |  |
|                                | This should include the lodgement slip          |  |  |  |  |
|                                | number.                                         |  |  |  |  |
| Spl Instr (Func Code and etc.) | Enter details of any information you need EA    |  |  |  |  |
|                                | Staff to be aware of. This could be use of a    |  |  |  |  |
|                                | function code, etc. For lodgements this would   |  |  |  |  |
|                                | be usually be left blank.                       |  |  |  |  |
| Quantity                       | Enter 1 for one lodgement                       |  |  |  |  |
| Unit Selling Price             | Enter amount of lodgement                       |  |  |  |  |
| Messages                       | Leave blank (do not enter anything)             |  |  |  |  |

| X   |          | 5.           | ~ ¢ .             | <b>i</b>      | 90     | : 🗋 ÷        |                |            |           |          |            |                        |        |        |     |          |                    |       |          |           |      | bnerad1924E - Exce | el |            |       |     |                  |    |      |          |
|-----|----------|--------------|-------------------|---------------|--------|--------------|----------------|------------|-----------|----------|------------|------------------------|--------|--------|-----|----------|--------------------|-------|----------|-----------|------|--------------------|----|------------|-------|-----|------------------|----|------|----------|
| FI  | LE       | но           | ME                | Oracle        | INS    | SERT PAGE    | E LAYO         | OUT        | FORMULA   | S DAT    | A I        | (EVIEW                 | VIEW   |        |     |          |                    |       |          |           |      |                    |    |            |       |     |                  |    |      |          |
|     | <b>X</b> | Cut          |                   | Wir           | ngding | s - 9        | • /            | A A        | = = =     | 87 -     | <b>₽</b> w | rap Text               |        | Gene   | ral |          | ¥                  |       | (¥       |           | •    | Normal             | В  | ad         | Good  |     | Neutral          |    | Calo | ulation  |
| Pas | te 💉     | Copy<br>Form | / ▼<br>nat Painte | B             | ΙL     | I - 🖾 -      | <del>گ</del> - | <u>A</u> - | = = =     | €E ÷E    | ым         | erge & Cer             | nter 👻 | \$ -   | %   | ,        | €.0 .00<br>.00 →.0 | Con   | ditional | Format    | as   | Check Cell         | Ð  | xplanatory | Input |     | Linked Ce        | 11 | Not  | e        |
|     | Clip     | oboard       | d                 | Fa            |        | Font         |                | 5          |           | Aligni   | ment       |                        | 5      |        | Nur | nber     | 5                  | Form  | atting • | Table     |      |                    |    | Sty        | les   |     |                  |    |      |          |
| J5  |          |              | <b>*</b> :        | $\times$      | ~      | fx           |                |            |           |          |            |                        |        |        |     |          |                    |       |          |           |      |                    |    |            |       |     |                  |    |      |          |
|     |          |              |                   |               |        |              |                |            |           |          |            |                        |        |        |     |          |                    |       |          |           |      |                    |    |            |       |     |                  |    |      |          |
| 12  |          | AB           |                   |               | С      |              |                |            | D         |          |            | ſ                      | E      |        |     |          | F                  |       |          |           |      | G                  |    | H          | ł     |     | I                |    | J    |          |
| Ē   | 2        |              |                   |               |        |              |                |            |           |          |            |                        |        |        |     |          |                    |       |          |           |      |                    |    |            |       |     |                  |    |      |          |
| 1   | 3        | Up           | ol Custo          | mer Na        | me - I | Number (H)   | S              | School/    | Departme  | nt(H)    | Туре       | of Servic              | es (L) |        | Li  | ine De   | scripti            | on    | Sp       | l Instr(l | Fund | c Code and etc.)   |    | Quantity   |       | Uni | it Selling Price |    |      | Messages |
|     | 4        | h.           | TList-1           | est<br>E POAL | CI TMM |              | . 17.7         | List-Text  | EA TECT D |          | O Hiro /   | l ext<br>of Encilition | Non V  | atable | - i | ire of h | all for 1          | 0     | ° Le     | 285       |      |                    |    | Number     |       | "Nu | Imper            | 25 |      |          |
|     | 6        | PE           | JANIC             | BOAL          | SLIMM  | ING WORLD -> | - 17 2         | - 10431    | EATESTP   | LUT SCHU | Onlie      | / raciicies            | NUTLY  | acable |     | le of f  |                    | o wee | K5       |           |      |                    |    |            | 1     | 0   |                  | 23 | i    |          |
|     | 7        |              |                   |               |        |              |                |            |           |          |            |                        |        |        |     |          |                    |       |          |           |      |                    |    |            |       |     |                  |    |      |          |
|     | 8        |              |                   |               |        |              |                |            |           |          |            |                        |        |        |     |          |                    |       |          |           |      |                    |    |            |       |     |                  |    |      |          |
| 1.  | 9        |              |                   |               |        |              |                |            |           |          |            |                        |        |        |     |          |                    |       |          |           |      |                    |    |            |       |     |                  |    |      |          |
| ·   | 10       |              |                   |               |        |              |                |            |           |          |            |                        |        |        |     |          |                    |       |          |           |      |                    |    |            |       |     |                  |    |      |          |
| · · | 11       |              |                   |               |        |              |                |            |           |          |            |                        |        |        |     |          |                    |       |          |           |      |                    |    |            |       |     |                  |    |      |          |

### 3.3 Upload the form

#### 3.3.1 Click on Oracle tab at top of document.

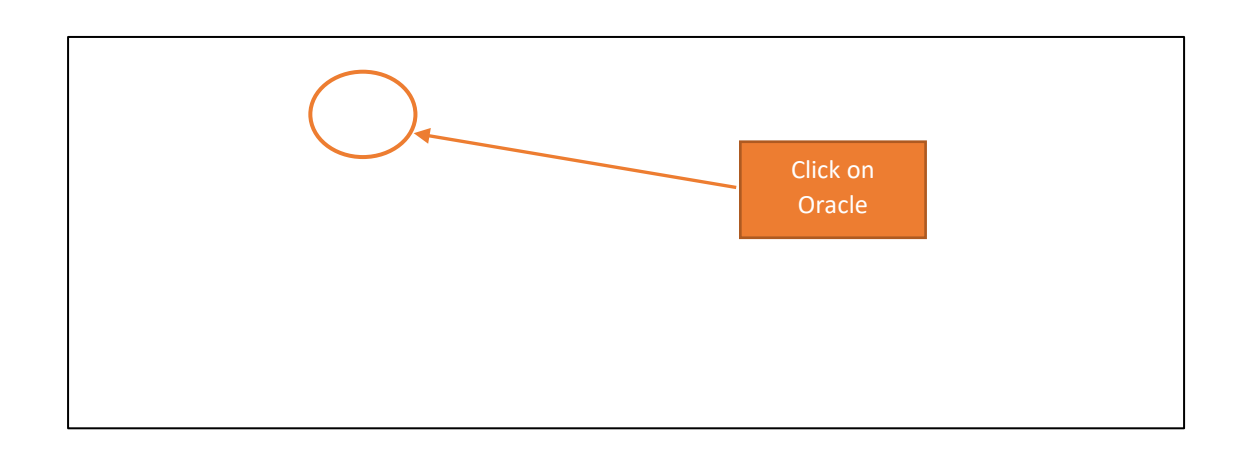

#### 3.3.2 Click on Upload.

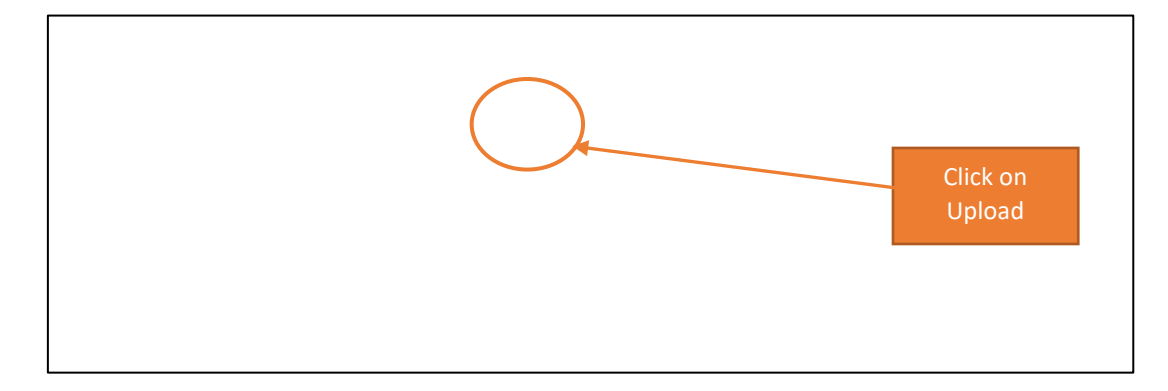

3.3.3 The following screen will appear. Leave all the parameters as they are and click Upload.

| Upload Page       |                                                  |                           |
|-------------------|--------------------------------------------------|---------------------------|
| Upload Parameters |                                                  |                           |
| Rows to Upload    | All Rows     Flagged Rows     Volidate Reference |                           |
| Commit Rows       | Validate Before Opload     All Rows     Each Row |                           |
|                   |                                                  | Click<br>Upload<br>Upload |

3.3.4 Confirmation will be received. Ensure there are green smiley faces in the Messages column.

#### 3.3.5 Click Close.

| ated with the following status:<br>the spreadsheet. | omple<br>oaded.<br>urn to                    | Pload Page Confirmation The upload process has c 3 row(s) successfully upl Please select Close to retr | Fundraising income<br>Fundraising income<br>Fundra |
|-----------------------------------------------------|----------------------------------------------|----------------------------------------------------------------------------------------------------|----------------------------------------------------------------------------------------------------|
| ated with the following status:<br>the spreadsheet. | n<br>as comple<br>/ uploaded.<br>• return to | Confirmatio The upload process h 3 row(s) successfully Please select Close to                          | Catering income<br>Fundraising income<br>The upload process h<br>• 3 row(s) successfully<br>Please select Close to                                                                                                    |

3.3.6 If there is missing or incorrect data, a red frowning face will appear with message of what is wrong. <u>The cell with the error will be marked in red in the top right corner.</u> Nothing will be uploaded.

|              | E                                                                                          | F                                                                                                    | G                                                                                                    | н                       | I                  | J                      | L            |
|--------------|--------------------------------------------------------------------------------------------|----------------------------------------------------------------------------------------------------|----------------------------------------------------------------------------------------------------|-------------------------|--------------------|------------------------|--------------|
| N PS<br>N PS | Type of Services (L)<br>"List-Text<br>Hire of Facilities Non V<br>Hire of Facilities Non V | Line Description<br>Text                                                                                                    | Spl Instr(Func Code and etc.)<br>*Test                                                                        | Quantity<br>'Number     | Unit Selling Price | 25<br>25 6 Enter value | for C6.      |
|              |                                                                                            | C Error<br>The upload process has complet<br>1 row(s) failed validation, and 0<br>Please select Close to return to t<br>administrator for assistance. | ed with the following status:<br>row(s) successfully uploaded.<br>he spreadsheet, fix the failed rows and reu | ipload, or contact your | system             |                        |              |
|              |                                                                                            |                                                                                                    |                                                                                                    |                         |                    | Enter va               | alue for C6. |

The value that is given in the cell where the error occurs is as follows:

| If Error exists in:          | Then it will give<br>error message as<br>follows: |  |  |  |  |
|------------------------------|---------------------------------------------------|--|--|--|--|
| C Column – Customer          | C1                                                |  |  |  |  |
| D Column – School/Department | C2                                                |  |  |  |  |
| E Column – Type of Service   | C3                                                |  |  |  |  |
| F Column – Line Description  | C4                                                |  |  |  |  |
| G Column – Spec Instructions | C5                                                |  |  |  |  |
| H Column – Quantity          | C6                                                |  |  |  |  |
| I Column – Amount            | C7                                                |  |  |  |  |

#### 3.3.7 Correct data and upload again.

| ype of Services (L)     | Line Description                   | Spl Instr(Func Code and etc.)  | Quantity | Unit Selling Price | Messag |
|-------------------------|------------------------------------|--------------------------------|----------|--------------------|--------|
| List-Text               | * Text                             | * Text                         | *Number  | * Number           | 25     |
| ire of Facilities Non V | Upload Page                        |                                |          |                    | 25 8   |
| le of Facilities Nort V | Confirmation                       |                                |          |                    | 23     |
|                         | The upload process has complete    | tod with the following status: |          |                    |        |
|                         | 2 row(s) successfully unloaded     | ted with the following status. |          |                    |        |
|                         | 2 Tow(3) Successionly uploaded.    |                                |          |                    |        |
|                         | Please select Close to return to t | the spreadsheet.               |          |                    |        |
|                         |                                    |                                |          |                    |        |
|                         |                                    |                                |          | Close              |        |
|                         |                                    |                                |          |                    |        |
|                         |                                    |                                |          |                    |        |
|                         |                                    |                                |          |                    |        |
|                         |                                    |                                |          |                    |        |
|                         |                                    |                                |          |                    |        |
|                         |                                    |                                |          |                    |        |
|                         |                                    |                                |          |                    |        |
|                         |                                    |                                |          |                    |        |
|                         |                                    |                                |          |                    |        |
|                         |                                    |                                |          |                    |        |
|                         |                                    |                                |          |                    |        |
|                         |                                    |                                |          |                    |        |
|                         |                                    |                                |          |                    |        |
|                         |                                    |                                |          |                    |        |

- 3.3.8 Save the excel document on your PC (File > Save As) as a record.
- 3.3.9 Close windows and exit Oracle by closing all forms.

### 3.4 Different ways to upload income lines

The form functionality is described in the table below.

Please note that all lines to be uploaded will be automatically flagged (Column B). Once uploaded, the row will no longer be flagged, and therefore will not be uploaded again. Only flagged rows will be uploaded.

| Income form lines (rows)                                                               | Action                                                                                                    | Result                                          |
|----------------------------------------------------------------------------------------|----------------------------------------------------------------------------------------------------|-------------------------------------------------|
| For one lodgement                                                                      | Enter one line (row 5) and upload                                                                                                    | One record in the                               |
| One lodgement for one type of                                                          |                                                                                                    | finance system                                  |
| income                                                                                 |                                                                                                    |                                                 |
| For more than one lodgement<br>Each lodgement to have a<br>separate record to match to | Enter and upload first line (row 5)<br>– once uploaded the row will no<br>longer be flagged                                                                                       | One record will be<br>produced for each<br>line |
| bank lodgements                                                                        | Then enter and upload second<br>line (row 6) without closing form<br>– only this row will be flagged for<br>upload<br>Note: Ensure that only the row to<br>be uploaded is flagged |                                                 |
| One lodgement for multiple                                                             | Enter a line for each Type of                                                                                                    | One record in the                               |
| types of income                                                                        | Service                                                                                                    | finance system                                  |
| Type of Services different for                                                         | Enter amount for each type – the                                                                                                    |                                                 |
| each line                                                                              | total amount (all lines added                                                                                                    |                                                 |
|                                                                                        | together) will equal total amount                                                                                                    |                                                 |
|                                                                                        | of lodgement                                                                                                    |                                                 |
|                                                                                        | Upload all lines at the same time                                                                                                    |                                                 |
|                                                                                        | (all rows will be flagged)                                                                                                    |                                                 |

### 3.5 Opening Oracle from a saved copy of the form

- 3.5.1 Open a blank form and save a copy of it before it is use you will need to do File > Save As and save onto your PC. This can be used for the next time you need to complete a form.
- 3.5.2 Close windows and exit Oracle by closing all forms.
- 3.5.3 Next time you need to use the form, open the blank copy, and enter customer name by double clicking in Cell C5. You will be prompted to log into Oracle.
- 3.5.4 Enter your user name and password and click on Login.

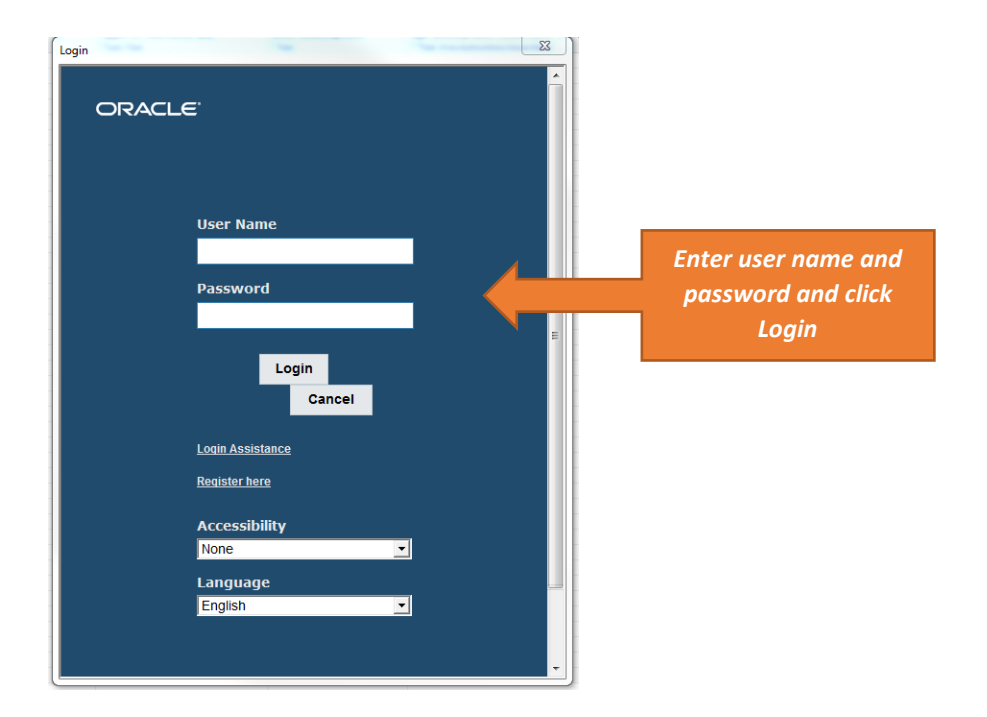

3.5.5 Click on EA School Income from the list shown, and click on Select – if you can't see this, you will need to scroll over to the right.

| Oracle Applications Login                                                                                                    | Oracle Applications Login                                                                                                    |
|----------------------------------------------------------------------------------------------------|----------------------------------------------------------------------------------------------------|
|                                                                                                    |                                                                                                    |
| Oracle Applications Responsibilities                                                                                                    | pplications Responsibilities                                                                                                    |
| Choose a responsibility and press Select.                                                                                                    | esponsibility and press Select.                                                                                                    |
| EA PGL Super User<br>EA Payables Manager<br>EA Receivables Manager<br>EA Receivables Manager<br>EA School Incom<br>EA System Administration<br>EA Procument<br>Tax Managers | EA PGL Super User<br>EA Payables Manager<br>EA Receivables Manager<br>EA Receivables Manager<br>EA System Administration<br>EA System Administration<br>EA System Ad |
| then                                                                                                    | scroll over and Click Select                                                                                                    |
|                                                                                                    |                                                                                                    |
|                                                                                                    |                                                                                                    |
|                                                                                                    |                                                                                                    |
|                                                                                                    | 00-2015 Oscalo and/or its offlictes. All visible conserved                                                                                                    |
| Copyright (c) 1998, 2015, Oracle and/or its affiliates. All rights reserved.                                                                                                | ese, 2015, Oracle andror its animates. Au rights reserved.                                                                                                    |

- 3.5.6 The form can be completed and uploaded.
- 3.5.7 Save a copy by <u>File > Save As</u>. This will allow the spreadsheet to be saved without overwriting the blank copy.

### Chapter 4 Types of Service

The following is the list of items in Types of Service available at time of this user guide. You should search by Name (Column 1 below), not finance code.

Enter additional details on the Line Description field on the income form.

For invoices, the Type of Income + Line Description will the printed on the invoice.

For lodgements, the Line Description will appear on the school DTR report on the income finance code line.

| NAME (as appears on income form)                  | FINANCE<br>CODE | FINANCE CODE DESCRIPTION (as appears<br>on budget reports)            |
|---------------------------------------------------|-----------------|-----------------------------------------------------------------------|
| Access NI Costs                                   | 1130            | Recovery of Access NI costs                                           |
| Administrative Charges Income                     | 1060            | Administrative Charges                                                |
| After Schools Club (non extended schools)         | 1132            | After Schools Income                                                  |
| Assisted Instrument Purchase Scheme (AIPS)        | 1123            | Assisted Instrument Purchase Scheme                                   |
| Catering Income - External functions (Vatable)    | 1016            | Functional Catering - External income only                            |
| Commissions Received                              | 1030            | External sales revenue                                                |
| Concert Income                                    | 1051            | Concerts Etc Income                                                   |
| Donations                                         | 1157            | Donations                                                             |
| Duke of Edinburgh/Joint Award Initiative Packs    | 1025            | Sale of Publications                                                  |
| EA Residences Rental Income                       | 1102            | Board Residences Rental Income                                        |
| Examination Fees Income                           | 1053            | Exam Fees Income                                                      |
| Extended Schools Income                           | 1129            | Extended Schools income                                               |
| Fundraising Income                                | 1156            | Fundraising income                                                    |
| Grant Income                                      | 1155            | Grant from Sundry Bodies Income                                       |
| Hire of Equipment to Non-Pupils                   | 1052            | Hire of Musical Instruments and other<br>Equipment income             |
| Hire of Equipment to Pupils                       | 1052            | Hire of Musical Instruments and other<br>Equipment income             |
| Hire of Facilities (Non VAT)                      | 1101            | Letting Of Halls,Rooms,Swim Pools, etc                                |
| Hire of Facilities (VAT)                          | 1101            | Letting Of Halls,Rooms,Swim Pools, etc                                |
| Hire of Vehicles (Non VAT)                        | 1057            | Hire of Vehicles (external) income                                    |
| Hire of Vehicles (VAT)                            | 1057            | Hire of Vehicles (external) income                                    |
| Income From Non-Vocational Training Courses       | 1062            | Training Income                                                       |
| Income From Vocational Training Courses           | 1062            | Training Income                                                       |
| Legal Fees Income                                 | 1063            | Legal Fees Income                                                     |
| Legal Services Provision                          | 1063            | Legal Fees Income                                                     |
| Maps & Atlas Sales                                | 1128            | Recovery of Costs                                                     |
| Music Accessory Sales                             | 1052            | Hire Of Musical Instruments                                           |
| Orchestra Membership Fees Income                  | 1070            | Orchestra Membership Fees                                             |
| Payroll Overpayments to Staff                     | 1131            | Recovery of Payroll overpayments                                      |
| Printing & Photocopying - Books/Booklets/Leaflets | 1065            | Charges - Private usage incl Phone Calls and<br>photocopying - income |
| Printing & Photocopying - Exam Booklets           | 1065            | Charges - Private usage incl Phone Calls and<br>photocopying - income |

| NAME (as appears on income form)                  | FINANCE<br>CODE | FINANCE CODE DESCRIPTION (as appears<br>on budget reports) |
|---------------------------------------------------|-----------------|------------------------------------------------------------|
|                                                   |                 | Charges - Private usage incl Phone Calls and               |
| Printing & Photocopying - Posters, Photocopies    | 1065            | photocopying - income                                      |
| Recovery of Cleaning Costs                        | 1133            | Recovery of Cleaning Costs                                 |
| Recovery of Maintenance Costs                     | 1134            | Recovery of Maintenance Costs                              |
| Recovery Of Non-Payroll Costs (Non VAT)           | 1128            | Recovery of Costs                                          |
| Recovery Of Non-Payroll Costs (VAT)               | 1128            | Recovery of Costs                                          |
| Recovery of Payroll Costs (Non VAT)               | 1135            | Payroll Recoupment Income                                  |
| Recovery of Payroll Costs (VAT)                   | 1135            | Payroll Recoupment Income                                  |
| Recovery of Student Award Overpayments            | 1136            | Recovery of Student Award overpayments                     |
| Renewable Energy Income (Non VAT)                 | 1158            | Renewable Energy Income                                    |
| Renewable Energy Income (VAT)                     | 1158            | Renewable Energy Income                                    |
| Residential Charges Income (Non VAT)              | 1056            | Residential Charges Income                                 |
| Residential Charges Income (VAT)                  | 1056            | Residential Charges Income                                 |
| Sale Of 1/3 Pints Of Milk (EU Subsidy)            | 1019            | Sale Of 1/3 Pints Of Milk (EEC Subsidy)                    |
| Sale of Educational Materials/Resources to Pupils | 1030            | External sales revenue                                     |
| Sale of Meals Income - Non Pupils                 | 1012            | Sale of Meals - Employees                                  |
| Sale of Meals Income - Pupils                     | 1011            | Sale of Meals                                              |
| Sale of Snacks/Breaks/Cash Cafeteria Food         | 1013            | Sale of Snacks                                             |
| School Trips                                      | 1054            | Tuition Fees Income                                        |
| SLA Income Libraries                              | 1127            | SLA Income Libraries                                       |
| Swimming Lessons                                  | 1054            | Tuition Fees Income                                        |
| Telephone/Fax Income from Private Usage           | 1065            | Charges - Private usage incl Phone Calls and photocopying  |
| Tuition Fees Income                               | 1054            | Tuition Fees Income                                        |
| Tuition Fees Income (EA Centres)                  | 1058            | Tuition Fees Income (EA Centres)                           |
| Uniform Sales (Branded)                           | 1030            | External sales revenue                                     |
| Uniform Sales (Non-Branded & Age <14)             | 1030            | External sales revenue                                     |
| Uniform Sales (Non-Branded & Age 14+)             | 1030            | External sales revenue                                     |
| Vending Machine Sales                             | 1018            | Vending Machine Sales                                      |
| Washing Machine/Tumble Dryer Income               | 1128            | Recovery of Costs                                          |
| Wayleaves Income                                  | 1103            | Wayleaves&Sites - Rental income                            |

### Chapter 5 Troubleshooting

### 5.1 Table of issues

| Online help                                              |                                                                                                    |  |  |
|----------------------------------------------------------|----------------------------------------------------------------------------------------------------|--|--|
| EA website for user guides,<br>training videos and forms | https://www.eani.org.uk/school-management/school-<br>finance/integrated-financial-system<br>In the above web page, click on 'EA Income Form User Guide' to open the<br>user guide.                                                                                                    |  |  |
| Issue                                                    | Resolution                                                                                                    |  |  |
| 1. I am not set up as a user<br>in Oracle                | <ul> <li>Set up forms need to be completed and sent to iFS team. These forms are on the EA website; set up time is approx. 5 working days.</li> <li>Form names: <ul> <li>User Setup Request Form – School Principal</li> <li>User Setup Request Form – School based staff excl Principal</li> <li>User Setup Request Form – Non school based staff</li> </ul> </li> </ul> |  |  |
| 2. I do not have EA School<br>Income in Oracle           | The responsibility needs to be added by the IFS team. Please complete the form and return to iFS or phone iFS on 90566478.<br>Form name:<br>Amend User Access Request Form                                                                                                    |  |  |
| 3. Error message in Oracle                               | The internet settings are most likely the cause of this and should be referred to the local IT office (or C2K for schools)                                                                                                    |  |  |
| 4. Income Form does not<br>open – run time error         | Excel settings need to be enabled for macros<br><u>School</u> settings should be ok (see screen shots below for correct settings),<br>but if macros are not enabled, contact C2K to get this amended<br><u>EA staff</u> can change their own:<br>File > Options > Trust Center > Trust Center Settings > Macro Settings                                                   |  |  |
| Tick:<br>1) Enable all macros<br>2) Trust Access         | Trust Center         Trusted Publishers         Trusted Locations         Trusted Documents         Trusted App Catalogs         Add-ins         ActiveX Settings         Macro Settings         Macro Settings         Protected View                                                                                                    |  |  |

| Additional setting for<br>Belfast region<br>Enable Protected View         | Additional settings for some EA Belfast users – untick the top two boxes           Trusted Publishers           Trusted Locations           Trusted App Catalogs           Add-ins           ActiveX Settings           Protected View for files originating from the [hternet           Trustel Protected View for Qutlook attachments ©                                                                                                    |  |  |
|---------------------------------------------------------------------------|----------------------------------------------------------------------------------------------------|--|--|
| 5. Form has opened but<br>cannot be clicked into<br>(non responsive)      | The confirmation message has not been closed.  Download Confirmation Your document has been created.  If this confirmation message was not received, please see section 5.2 below.                                                                                                    |  |  |
| 6. Form is downloaded but<br>there are no buttons in<br>the Oracle tab #1 | The form has not downloaded properly – this is most likely to be an issue with the configuration of some of the school C2K PCS.<br>Save a copy of the form to a folder on your PC (File > Save As). Then close down Oracle, and open the saved excel document. As soon as you start using the pick lists (customer name, school/dept and types of service) you will be asked to log into Oracle. This will then make the form 'active' and the Oracle upload button should be available. |  |  |
| 7. Form is downloaded but<br>there are no buttons in<br>the Oracle tab #2 | The form will time out (currently after 15 mins) and the user will have to log on again. The form can be saved into a personal folder (File > Save As) and then reopened as above. The buttons should be active.                                                                                                    |  |  |
| 8. The upload button has<br>been clicked, but<br>nothing happens          | When the last cell has been entered (usually the amount) ensure it is<br>entered properly.<br>You can do this by either clicking 'enter' or return when the last cell has<br>been entered, or click into any other cell.<br>If this does not work, try reselecting one of the first 3 columns again.                                                                                                    |  |  |

| 9. Error message when trying to upload | The value that is given in the cell where the error occurs is as follows:                                                                 |                                                |  |
|----------------------------------------|----------------------------------------------------------------------------------------------------|------------------------------------------------|--|
|                                        | If Error exists in:                                                                                                    | Then it will give error<br>message as follows: |  |
|                                        | C Column – Customer                                                                                                    | C1                                             |  |
|                                        | D Column –                                                                                                    | C2                                             |  |
|                                        | School/Department                                                                                                    |                                                |  |
|                                        | F Column – Type of Service                                                                                                    | C3                                             |  |
|                                        | F Column – Line Description                                                                                                    | C4                                             |  |
|                                        | G Column – Spec Instructions                                                                                                    | C5                                             |  |
|                                        | H Column – Quantity                                                                                                    | C6                                             |  |
|                                        | I Column – Amount                                                                                                    | С7                                             |  |
|                                        |                                                                                                    | 11                                             |  |
|                                        | A red triangle will be chown in the cell th                                                                                               | aat is incorrect.                              |  |
|                                        | A red thangle will be shown in the cent                                                                                                   |                                                |  |
|                                        | C2 = error occurs in D column                                                                                                    |                                                |  |
|                                        | • Messages                                                                                                    |                                                |  |
|                                        | 250 🙁 Enter value for C2.                                                                                                    |                                                |  |
|                                        |                                                                                                    |                                                |  |
|                                        |                                                                                                    |                                                |  |
|                                        | Cell with error has red triangle in top rig                                                                                               | ht corner                                      |  |
|                                        |                                                                                                    |                                                |  |
|                                        |                                                                                                    |                                                |  |
|                                        | Check the following:                                                                                                    |                                                |  |
|                                        | The first three columns (Columns C, D and E) need to be selected from search screen (not typed in)                                        |                                                |  |
|                                        | Line description. Quantity and Unit Selling Price must all be completed                                                                   |                                                |  |
|                                        | When entering encount (arise, only numbers to be used (no pound sign)                                                                     |                                                |  |
|                                        | When entering amount/price, only numbers to be used (no pound sign).                                                                      |                                                |  |
|                                        | Ensure that all information is on the san                                                                                                 | ne row.                                        |  |
| 10. Flagged rows                       | The first column (Column B, Upl) should contain a flag when you start entering the information.                                           |                                                |  |
|                                        | A B<br>2<br>3<br>4<br>5<br>6<br>Beninc                                                                                                    |                                                |  |
|                                        | This will disappear when the line is uploaded. Ensure that no other rows are flagged that do not contain data as this will create errors. |                                                |  |

| CUSTOMER NAME –<br>NUMBER<br>COLUMN C                                   | In this column choose from the list:<br>• the customer you want to invoice, or<br>• your own school prefixed with GENINC when making a<br>lodgement                                                                                                    |
|-------------------------------------------------------------------------|----------------------------------------------------------------------------------------------------|
| 11. The customer I want is<br>not listed                                | Ensure you complete the search by using the % + part of name:<br>Drace Web ADE Customer Name - Number<br>Customer Name - Number<br>Search<br>Select a filter item in the Search By list and other reduction criteria in the tort field, then<br>press the Go button. To see a list of all items, clear the text field and press the Go<br>Search by CustomerName_Num Schazetwood<br>Results<br>Results table contains 2 items.<br>Select Tems.<br>Select CustomerName_Num Schazetwood<br>If you cannot find the customer, complete the form to set up a new<br>customer (this is found on the EA website, link above) and email to the<br>Armagh office.<br>Form name:<br>Customer Creation Form |
| 12. My school is not listed<br>for as a GENINC school<br>for lodgements | Ensure you complete the search by using the % + cost code. If you do not<br>use the %, no results will be shown.<br>Oracle Web ADE Customer Name – Number<br>Search<br>Select a filter item in the Search By list and enter reduction criteria in the text field and press the Go<br>Search<br>Select a filter item in the Search By list and enter reduction criteria in the text field and press the Go<br>Search<br>Select a filter item in the Search By list and enter reduction criteria in the text field and press the Go<br>Search by CustomerName_Num ♥ %21545                                                                                                    |

| SCHOOL/DEPARTMENT<br>COLUMN D                            | Choose the cost code (school or EA department) that will be credited with the income/payment This will be your own cost code when making a lodgement                     |  |  |
|----------------------------------------------------------|----------------------------------------------------------------------------------------------------|--|--|
| 13. My cost centre is not<br>listed under<br>School/Dept | Ensure you complete the search by using the % + cost code (or part of school name). If you do not use the %, no results will be shown.                                   |  |  |
| TYPES OF SERVICE                                         | This list contains the income finance code descriptions                                                                                                    |  |  |
| 14. I cannot find a suitable<br>type of service          | Search for the word in the search screen and select the best match.                                                                                                    |  |  |
| 15. How do you know what is Vatable?                     | The VAT status is automatically assigned when the Type of Service is chosen as user is not required to know what is vatable/non-vatable.                                 |  |  |
|                                                          | <ul> <li>The form will automatically calculate the VAT:</li> <li>For an invoice enter the net amount</li> <li>For a lodgement enter the full lodgement amount</li> </ul> |  |  |

| LINE DESCRIPTION                                   | Additional information – this cell needs to be completed                                                                                                    |  |  |
|----------------------------------------------------|----------------------------------------------------------------------------------------------------|--|--|
| COLUMN F                                           |                                                                                                    |  |  |
| 16. What information do I put in Line Description? | Use Line Description to enter additional information to support the Type of Service chosen. Both will appear on the reports/printed invoice. For example:                                                                                                    |  |  |
|                                                    | Type of Service = Extended Income<br>Line Description = After schools income for January<br>What will appear on report = Extended Income After schools income for<br>January                                                                                                    |  |  |
|                                                    | Invoice e.g. for Hire of Facilities:<br>Type of Service = Hire of Facilities (VAT)<br>Line Description = Hire of Sports Hall on 14/01/18 11am to 4pm<br>What will appear on invoice = Hire of Facilities (VAT) - Hire of Sports Hall on<br>14/01/18 11am to 4pm                                                                                          |  |  |
| SPECIAL INSTRUCTIONS                               | This cell should only be used for specific types of information – see below                                                                                                    |  |  |
| COLUMN G                                           |                                                                                                    |  |  |
| 17. What do I use special instructions for?        | <ul> <li>This cell should only be used for any message you need to send to the AR staff who are processing the invoices, and includes things such as:</li> <li>Split income between cost codes</li> <li>Use of function code</li> <li>Instructions to email invoice if applicable</li> </ul>                                                             |  |  |
|                                                    | Any additional information relating to your lodgement can be added to Line Description field.                                                                                                    |  |  |
|                                                    | When special instructions are entered, the AR staff receive an email with<br>the instructions and need to complete a manual process for each invoice<br>line affected. To minimise this impact, special instructions do not need to<br>be used for information relating to finance codes or VAT – this is<br>automatically picked up by Type of Service. |  |  |
| QUANTITY                                           | For lodgements, this should always be 1                                                                                                    |  |  |
| COLUMN H                                           |                                                                                                    |  |  |
| AMOUNT                                             | For lodgements, this should be the total amount lodged                                                                                                    |  |  |
| COLUMN I                                           | One lodgement can be split between a number of types of income – enter<br>one row on the form for each type, and the amount for each. The total of<br>all rows will be the total amount of the lodgement.                                                                                                    |  |  |

| 18. My form is successfully<br>uploaded. What do I do<br>now? | You should keep a copy of the form for your records (File > Save As to your PC). This can also be printed if required.<br>No other action is required as this form creates a record in the EA finance system which the AR staff will see and match the actual bank statement line to. |
|---------------------------------------------------------------|----------------------------------------------------------------------------------------------------|
| 19. Who do I contact?                                         | Your local AR office<br>The iFS team, 90566478 or email <u>ifs.queries@eani.org.uk</u>                                                                                                    |

### 5.2 Income form is not responsive

The process for opening the form should be followed as usual:

- > Open income form
- Click Next
- Click Save
- Click Open

Error: The spreadsheet will open and 'Processing: Create Document' message will appear briefly but then disappears. The form looks like it has opened but you cannot click into it.

What has happened is that the confirmation page that must be accepted is hidden behind the top excel document.

#### To fix the issue:

At the bottom of the screen click on the excel icon and click on the blank form as shown below.

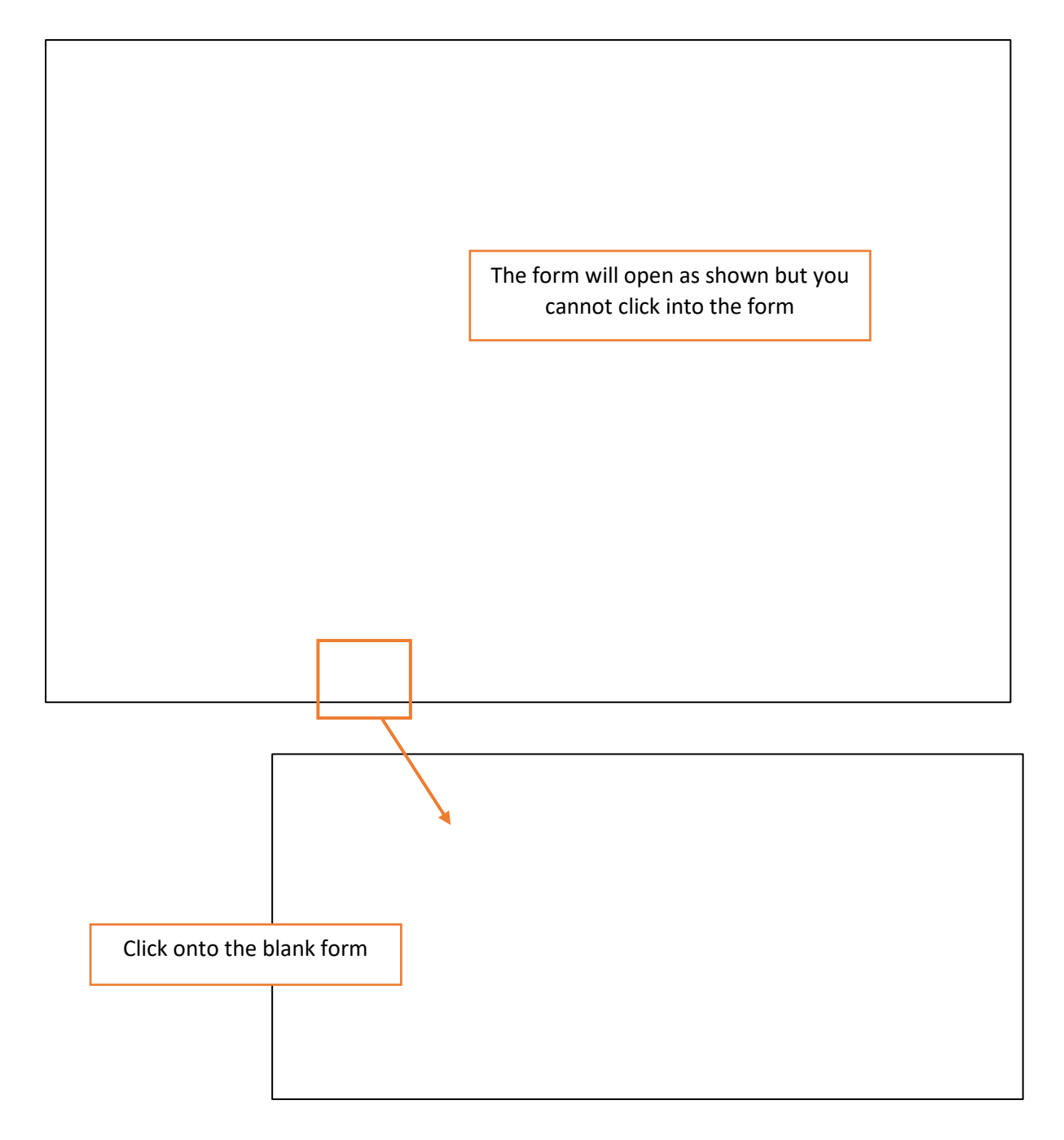

This will open the 'hidden' excel document and show the 'Processing: Create Document' message.

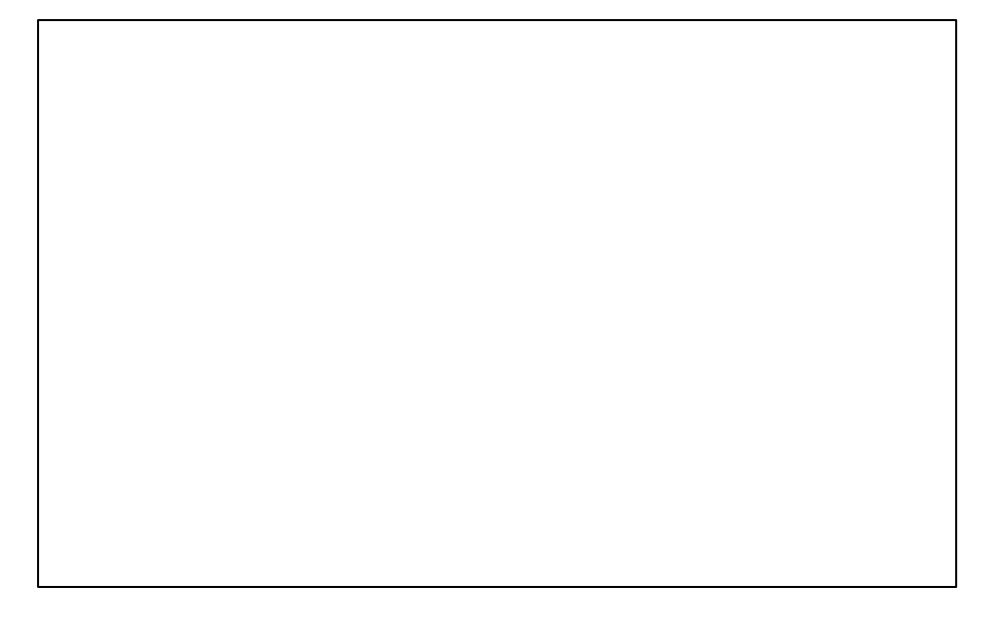

Wait until the confirmation is received and click OK. The income form will open as normal.